Medicines & Healthcare products Regulatory Agency

# **Account Management**

# **Reference Guide**

Please do not print this document. View online only to ensure you have the latest version.

© Crown Copyright 2025

# **Contents – Account Management Reference Guide**

|      | Logging in                                            |
|------|-------------------------------------------------------|
|      | Username and Password                                 |
|      | New Users > Change temporary password                 |
|      | Forgot password > resets                              |
| Mур  | profile                                               |
|      | Updating profile information                          |
| Ente | er Account Management                                 |
|      | Organisation page                                     |
| New  | s Feed1                                               |
| Man  | aging organisations1                                  |
|      | Editing organisation details1                         |
|      | Updating Role from Authorised Representative to UKRP1 |
|      | Uploading new Letter of Designation2                  |
|      | Renew Registration2                                   |
|      | Account Suspension2                                   |
|      | Making payment for changes to organisation details3   |
|      | Adding contacts and users                             |
|      | Removing contacts                                     |
|      | Editing contacts                                      |
|      | Deactivating a user account                           |
|      | Billing, Shipping and Manufacturing Site addresses    |
|      | Unregister Manufacturer3                              |
| Δnn  | ex I – MHRA Services terms and conditions 4           |

# MHRA – Agency Services

We aim to enhance the experience of customers using services offered by the MHRA Devices division, and to improve the quality of data collected across our services. Having an MHRA Devices account will allow customers to manage their own data more efficiently, through a range of self-service functions.

This Reference Guide aims to help users understand the features of the MHRA Devices account and how it relates to the services offered for Device Registrations and Certificates of Free Sale for medical devices.

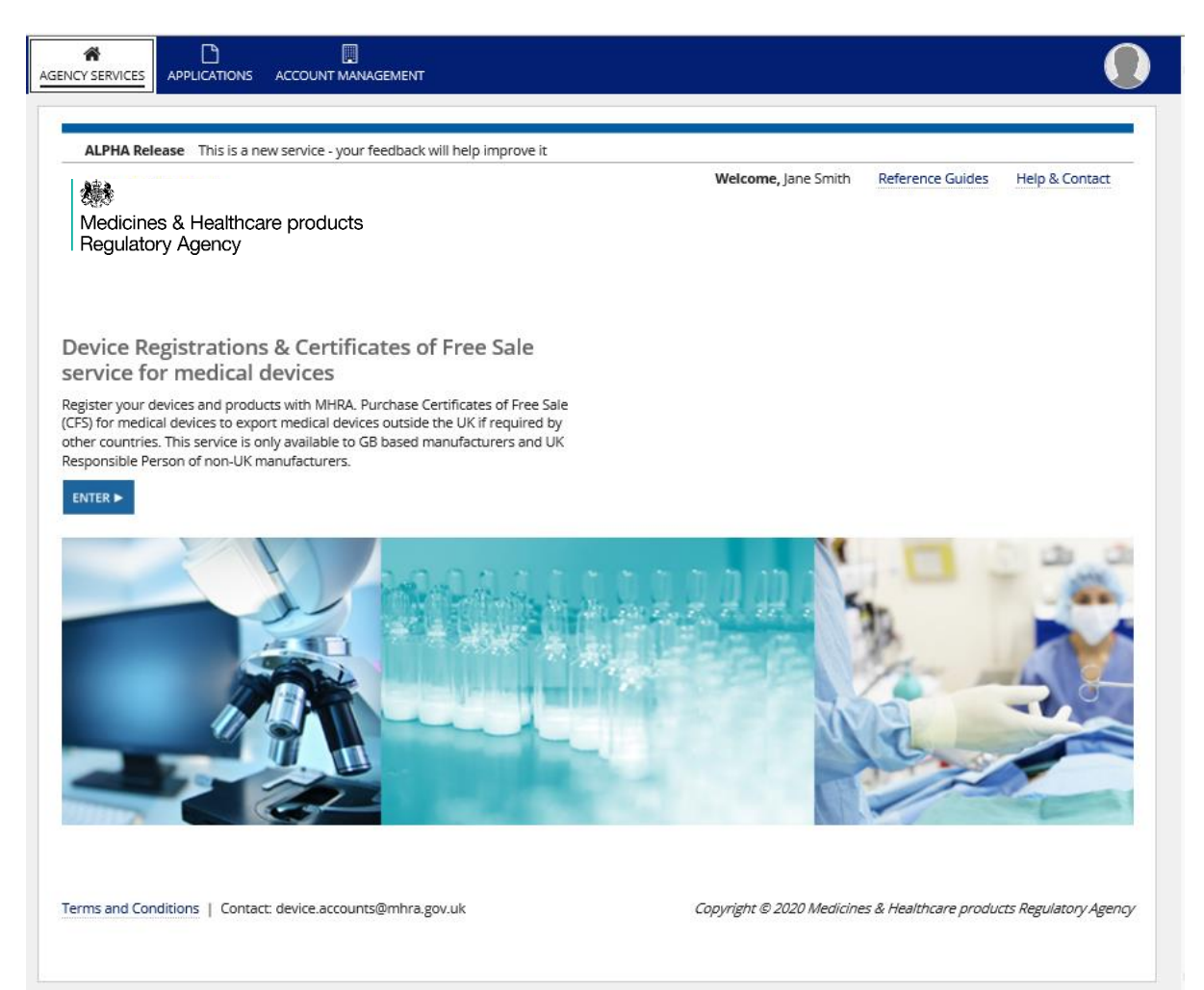

## Logging in

Access MHRA Agency Services website

### Read and agree to Cookie Policy

Before accessing MHRA Agency Services, you will need to read and agree to our Cookie Policy. Please read the Cookie Policy and only use MHRA Agency services if you agree.

1. When you have read the Cookie Policy, **click** the 'I Agree' button.

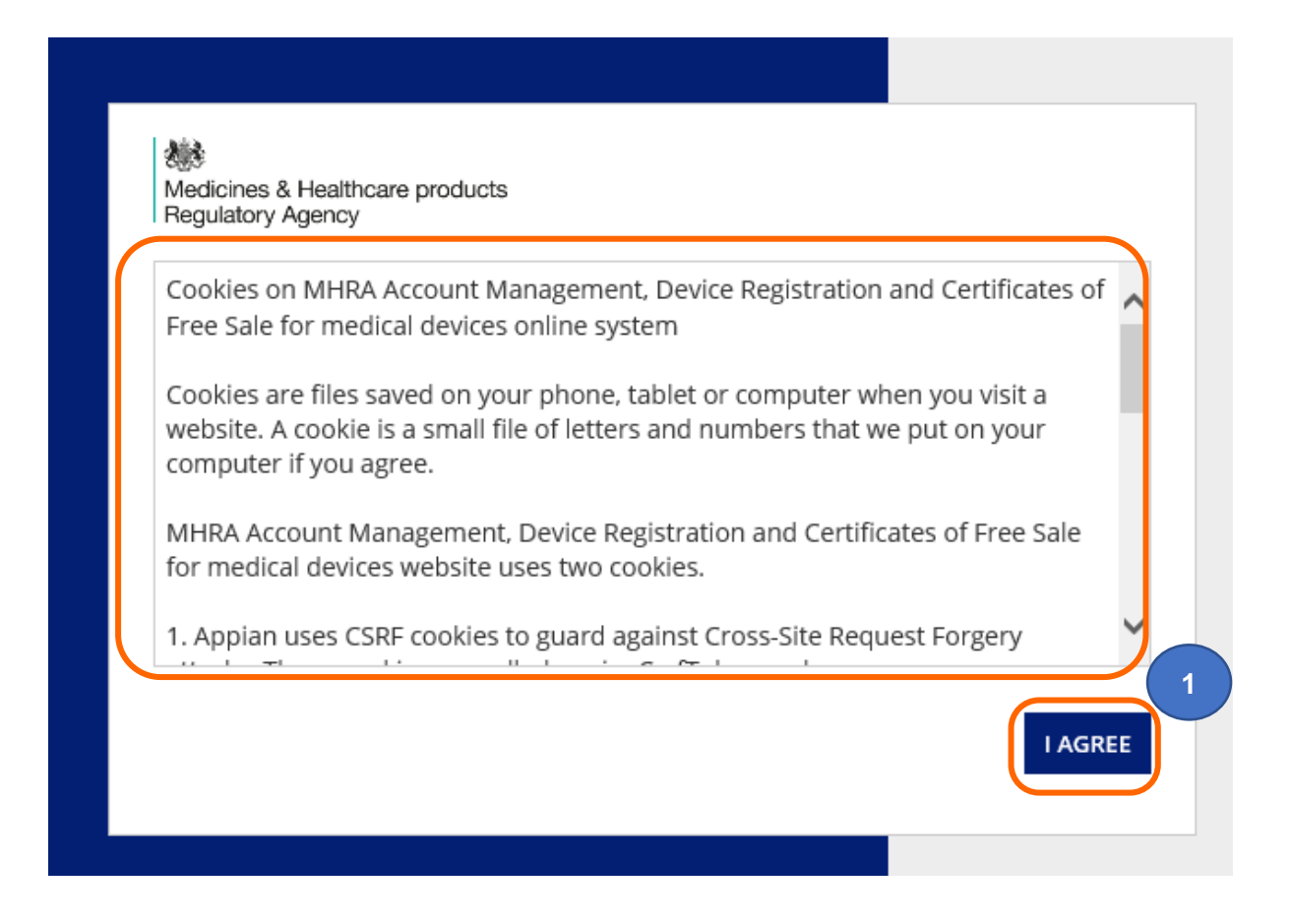

### Username and Password

Once your Account request has been accepted by MHRA, two emails will be sent to the email address you entered in your account request application:

- A welcome email with subject line Account creation outcome, from email address no-reply@mhra.gov.uk with instructions on initial actions to take in the registration system
- A separate email with subject line MHRA Portal account creation from email address admin@mhrabpm.appiancloud.com containing your username (usually firstname.lastname), a temporary password and a link to the system

Please log in for the first time on a laptop or PC not a mobile or tablet. If you have not received the emails, please check your Junk/Spam folder. You will be asked to change the password to one of your choosing.

If the welcome email or the username and temporary password email have not been received this is usually due to your system blocking the originating email address. Please add the above email addresses to your **safe senders** list, usually via settings in your email system and email <u>device.registrations@mhra.gov.uk</u> to obtain your username and further instructions.

- 1. On the log in page, **enter** the details sent to you by email (it is preferable for you to copy and paste your details into the boxes provided).
- Medicines & Healthcare products Regulatory Agency Password Password? gov.uk MHRA Terms & Conditions
- **2.** Click the 'Log in' button.

### New Users > Change temporary password

| Change Password<br>Please complete the form to change your password | L            | 1. | Copy and paste the                                                                                                    |
|---------------------------------------------------------------------|--------------|----|----------------------------------------------------------------------------------------------------|
| Old Password                                                        | 1            |    | <b>temporary</b> password (long<br>password with multiple<br>characters) sent to you via<br>email into the old password |
| New Password                                                        |              |    | box.                                                                                                    |
|                                                                     | 2            | 2. | Enter a password of your choice into the new password                                                                   |
| Confirm New Password                                                |              |    | and confirmation boxes.                                                                                                 |
|                                                                     |              | 3. | Click on Submit.                                                                                                    |
| C/                                                                  | ANCEL SUBMIT |    | You will be able to use the password you entered from now on.                                                           |

### Forgot password > resets

- 1. On the log in page, click the 'Forgot your password' link.
- 2. Enter your username (usually firstname.lastname not your email address).
- Click the 'Send email' button. Please ensure your email address is always kept up to date on the Contacts Tab, see <u>Editing Contacts</u>.

You will be sent an email containing a password reset link. Please check your Junk/Spam folder. **Click** on the link and follow the instructions to change your password. Please do this on a Laptop/PC not a mobile/tablet.

| Medicines & Healthcare products<br>Regulatory Agency |        |
|------------------------------------------------------|--------|
| Password                                             |        |
| Forgot your password?                                | LOG IN |
| gov.uk                                               |        |
| MHRA Terms & Conditions                              |        |
|                                                      |        |

緣

Medicines & Healthcare products Regulatory Agency

# Forgot Password

Username

Enter your username and click "Send Email". An email will be sent to the email address associated with your user account. Follow the link in the email to reset your password.

Back to sign-in page

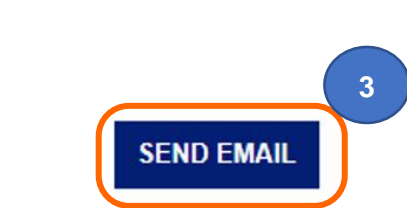

2

# My profile

Each user has a profile area where they can edit their user information (limited to user photo, and user blurb).

When you sign into your organisation's account you will be taken to the service landing page. At the top right of the screen is an icon with a silhouetted figure.

1. Click on the silhouette to access your profile

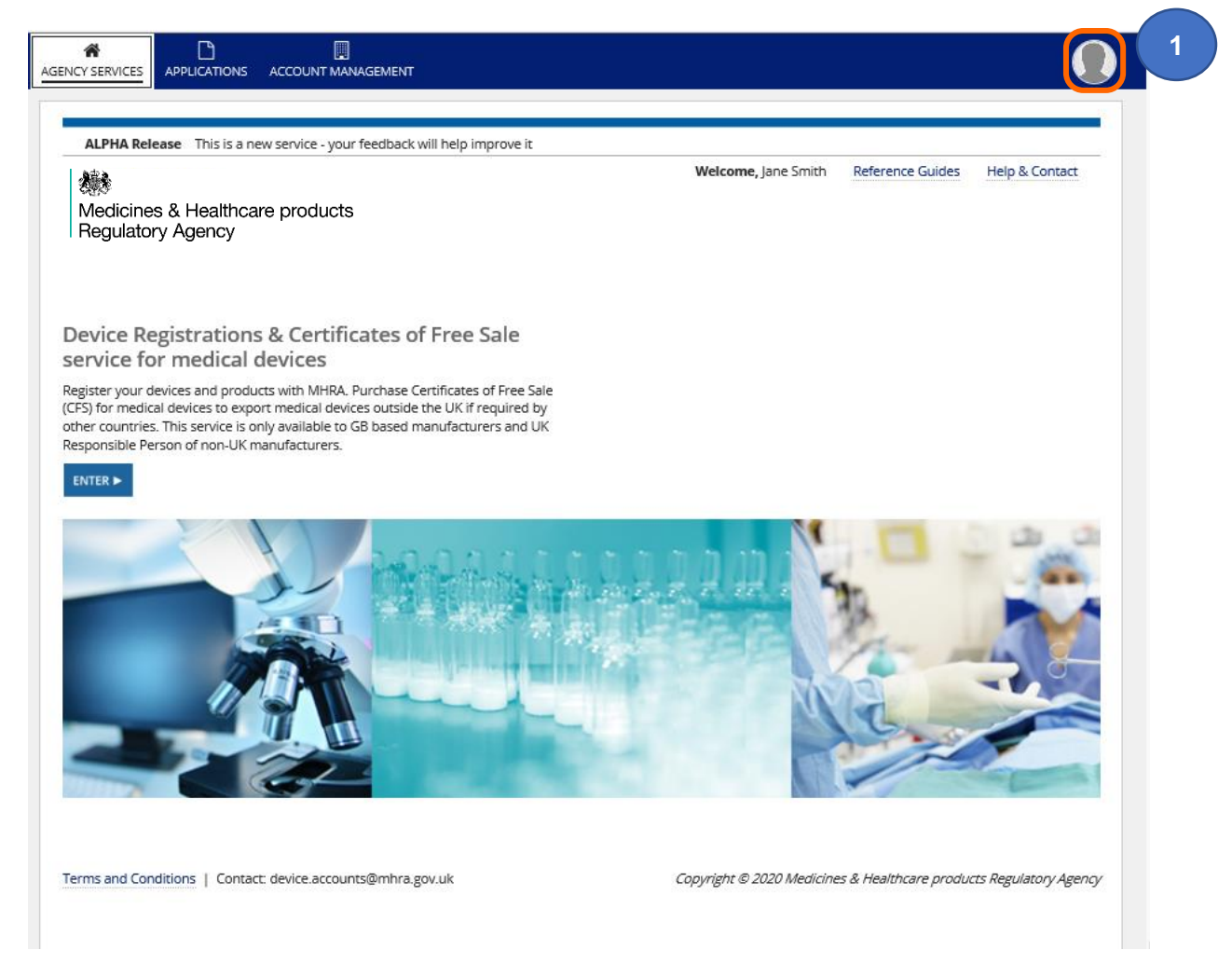

2. Click on the Profile button.

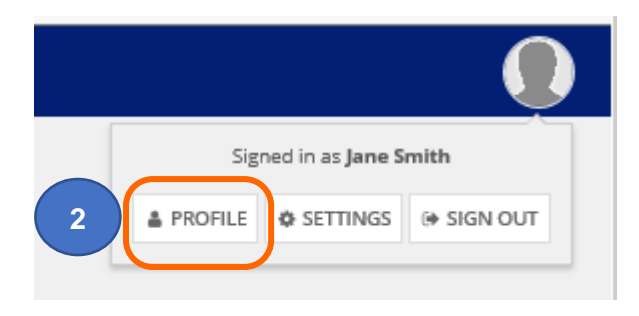

## Updating profile information

- 3. On the Summary tab, click on Photos to upload your photo (not mandatory).
- 4. On the Summary tab, click on Edit Profile.

| AGENCY SERVICES                              |                                            | ACCOUNT     |                 |                                                                                                    |
|----------------------------------------------|--------------------------------------------|-------------|-----------------|----------------------------------------------------------------------------------------------------|
| Jane Sr                                      | nith                                       |             |                 |                                                                                                    |
| Summary                                      | Organisations                              | News        | Related Actions |                                                                                                    |
|                                              |                                            |             |                 | 44                                                                                                    |
| 4                                            | Jane S                                     | mith        | 3               |                                                                                                    |
|                                              | EDIT PROFILE                               | C PHOTOS    |                 |                                                                                                    |
|                                              |                                            |             |                 | Contraction of the second second seco |
|                                              |                                            |             |                 | 1 1 plan and man and                                                                                                    |
| <ul> <li>devices</li> <li>0203080</li> </ul> | transformation@<br>06000 ( <i>Mobile</i> ) | )mhra.gov.u | ık              |                                                                                                    |

- 5. Please note that only the "Blurb" can be edited (this is not a mandatory field), all other changes need to be made via <u>Edit Organisation Details function</u>.
- 6. Make any required changes, click the Save Changes button.

| * First Name | Jane                               | Mobile Phone | 02030806000 |
|--------------|------------------------------------|--------------|-------------|
| * Last Name  | Smith                              | Office Phone |             |
| Nickname     |                                    | Address 1    |             |
| * Email      | devices.transformation@mhra.gov.uk | Address 2    |             |
| Supervisor   |                                    | Address 3    |             |
| Title        |                                    | Town         |             |
| 5 Blurb      |                                    | City         |             |
|              | 0/140                              | Post Code    |             |
|              |                                    | Country      |             |
|              |                                    |              |             |

÷.

## **Enter Account Management**

### **Organisation page**

- 1. Click on the Account Management tab
- 2. My organisation is the one that the account was setup for.
- 3. Note that the organisation in this example is 'Registered'. If the status is 'Not registered' this may remain the case if this organisation is acting purely as a UK Responsible Person (UKRP) in the UK or an Authorised Representative in Northern Ireland and has not registered devices of their own. If the Account has a status of 'Suspended' please follow the instructions to <u>Renew Registration</u> and/or <u>Upload new Letter of Designation</u>, as appropriate and depending on suspension reason.
- 4. A UK Responsible Person or Authorised Representative (in NI) who has added represented manufacturers will see them in the Represented organisations table.

**Please note** Importers are not displayed here, please add/deactivate and review these via the Agency Services tab. See the **Device Registration Reference Guide** for full step by step instructions.

| Or Changes made after selection of<br>My Organisation | an organisation will only impact that spe                                                         | ecific orga | anisation                |                |               |        |                          |        |
|-------------------------------------------------------|---------------------------------------------------------------------------------------------------|-------------|--------------------------|----------------|---------------|--------|--------------------------|--------|
| Name Address                                          | Address                                                                                           |             |                          | Organisation   |               |        | Relationship             | Status |
| MHRA Demo 10 South Colo<br>London, Great              | MHRA Demo 10 South Colonnade, 10th Floor Area 7, Canary Wharf,<br>London, Greater London, E14 4PU |             |                          | m Manufacturer |               |        | <b>(</b>                 |        |
| Represented Organisa<br>- Show Filter Options         | tions                                                                                             |             | Current                  | 0              | institut Dala | Delect |                          | Charl  |
| Name                                                  | Address                                                                                           | 45          | Country<br>United States | Manu           | facturer      | UK Res | nship<br>ponsible Person | Status |

5. Click the Show filter options link to search by represented organisation name or registration status

| Represented Organis | ations              |           |
|---------------------|---------------------|-----------|
| Name                | Registration Status |           |
|                     | Select status       | -         |
|                     |                     | SEARCH CI |

## **News Feed**

The News tab gives you a view of actions taken on each account. This includes actions that do not generate an application.

1. Click on the organisation that you want to review. Click on the News tab.

| MMARY APPLICATIONS | RELATED ORGANISATIONS DEVICES PRODUCTS CONTA | CTS OTHER ADDRESSES |                            |   |
|--------------------|----------------------------------------------|---------------------|----------------------------|---|
| ews                |                                              |                     |                            |   |
| Application        | Activity                                     | Action taken by     | Action taken on            | 1 |
| 202011090015768    | Registration renewal completed               | MHRA                | 09 November 2020, 3:17 pm  |   |
| 202011090015768    | Registration renewal submitted               | Jane Smith          | 09 November 2020, 3:17 pm  |   |
| 202011060115725    | Register manufacturer completed              | MHRA                | 06 November 2020, 12:03 pm |   |
| 202011060115725    | Add new manufacturer application submitted   | Jane Smith          | 06 November 2020, 12:01 pm |   |
| No application     | Contact added for MHRA DEMO                  | Jane Smith          | 05 November 2020, 2:10 pm  |   |
| No application     | Contact added for MHRA DEMO                  | Jane Smith          | 05 November 2020, 2:09 pm  |   |
| 202011040115639    | Add new importer application completed       | Jane Smith          | 04 November 2020, 4:04 pm  |   |
| 202010300115416    | Add new importer application completed       | Jane Smith          | 30 October 2020, 3:06 pm   |   |
| No application     | Contact user updated for MHRA DEMO           | lane Smith          | 13 October 2020, 12:25 pm  |   |

#### 2. Click on the Application number or No application link.

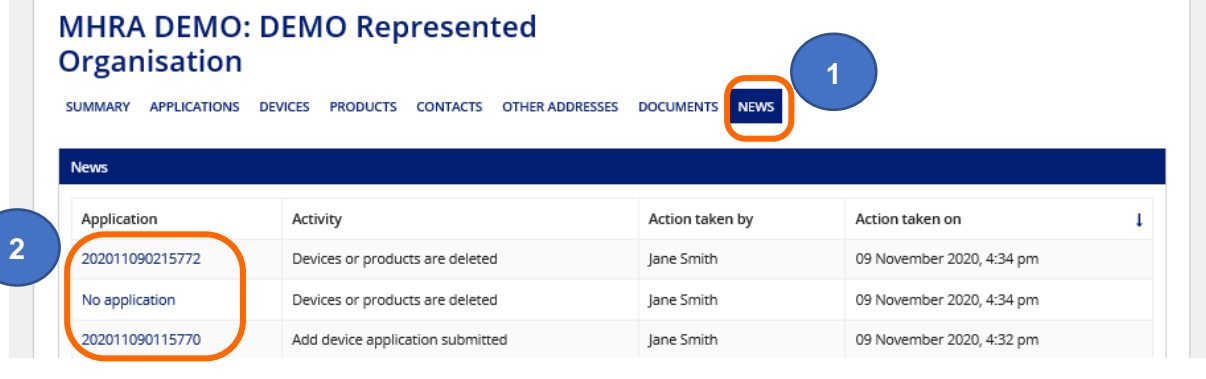

3. Click on Amended Devices to view details of the action taken.

| Device Amendment - Reference: 2020     Amended SUMMARY AMENDED DEVICES AMENDED NEWS     Devices | 011090215772 |
|-------------------------------------------------------------------------------------------------|--------------|
| Number of devices: 1                                                                            |              |
| GMDN code - term                                                                                | Status       |
| Dura mater knife                                                                                | Deleted      |

# Managing organisations

- 1. The Account Management tab allows you to view your organisation and represented manufacturers.
- 2. Your organisation will be displayed in the My Organisation table. If the status is 'Not Registered' this will remain the case if this organisation is acting purely as a UK Responsible Person (UKRP) in the UK or an Authorised Representative (in Northern Ireland) and has not registered devices of their own.
- Any manufacturers that you represent will be displayed within the Represented Organisations table. Selecting an organisation from either table (by clicking on the organisation name) will allow you to see further information about each represented manufacturer, and update data for your organisation or the manufacturer you represent.

**Please note** that you cannot Add Devices, Manage Devices, Update registered devices and products or Order Certificates of Free Sale if you have accessed the organisation from the Account Management Tab – you must go to the Agency Services tab and **Select** the manufacturer to take these actions.

The only actions that can be taken from the Account Management Tab are Edit Organisation and Unregister Manufacturer. If the account is suspended due to expired Letter of Designation or Renew Registration these options will not appear and action must be taken from the Agency Services tab.

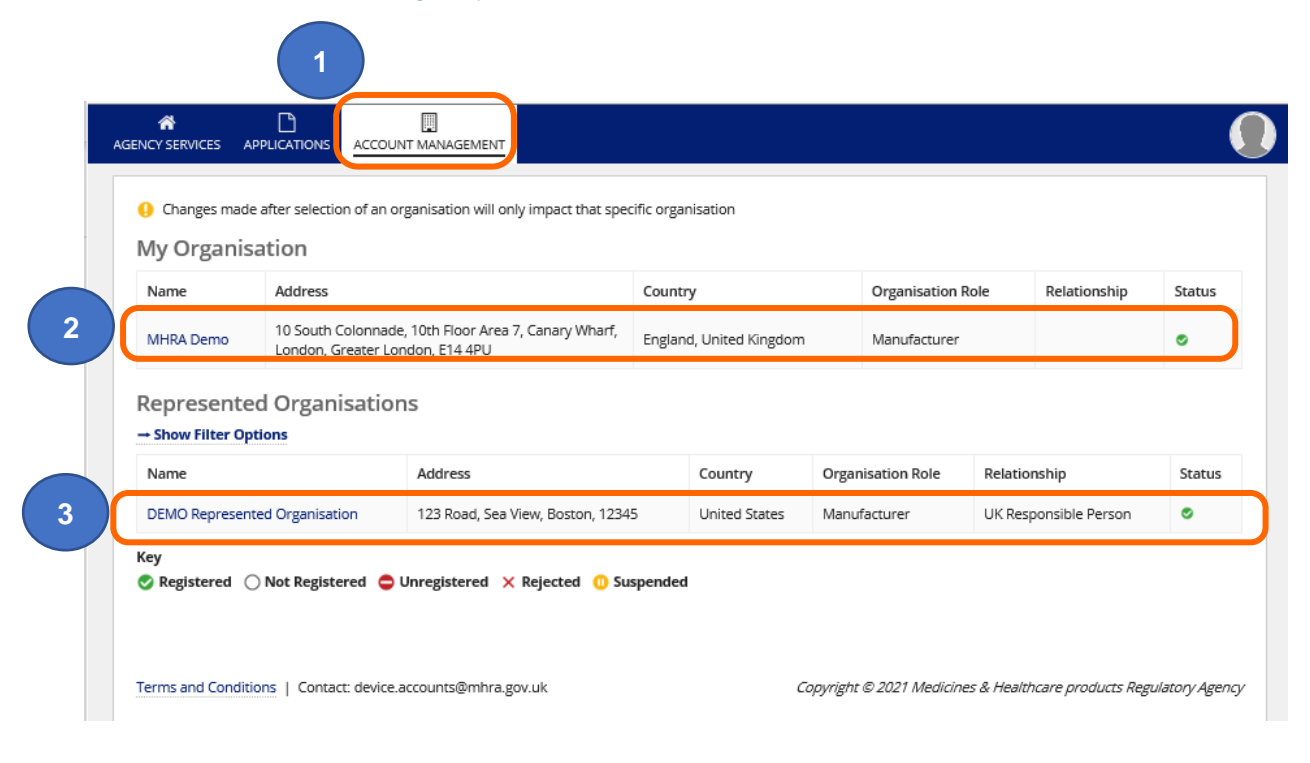

## **Editing organisation details**

- Users can edit their organisation details or details of manufacturers they represent. Organisation name, address, telephone, website, fax and Customer Service Contact can all be edited. However, there is a charge associated with any changes to address or organisation name where the proposed changes would result in an update needing to be made to a registered manufacturer.
- 2. Examples:
- If a UK Responsible Person or Authorised Representative in Northern Ireland, who
  represents 5 registered manufacturers wishes to change <u>their</u> name, they would be
  required to pay a <u>statutory fee</u> for their own organisation plus a <u>statutory fee</u> for each of
  the 5 registrations that would need to be updated because of the name change. You will
  be taken to a screen to upload new Letters of Designation. You must ensure that you
  review your represented manufacturers <u>before</u> making any changes to your organisation
  name. If any represented manufacturers are suspended due to <u>Renew Registration</u> or
  <u>Expired Letter of Designation</u> you will also be charged. If you no longer represent a
  manufacturer, please follow the <u>Unregister manufacturer</u> instructions.
- If a sole manufacturer (who has a registered status) wishes to change their name or address, then one <u>statutory fee</u> would be payable due to changes to the one registration.
- 3. Name and address changes are only permitted where there is no change in the legal entity of the organisation to which the change relates.
- 4. If a UK Responsible Person or Authorised Representative in Northern Ireland updates the organisation details of a represented organisation, they must <u>upload a new letter of</u> <u>designation</u> for the represented organisation. The changes will not be applied until MHRA has reviewed and accepted the change.
- 5. If a UK Responsible Person or Authorised Representative in Northern Ireland no longer represents a manufacturer, they must Unregister the represented organisation. Please follow the <u>Unregister Manufacturer</u> instructions. The registration status of the represented organisation will change to 'Unregistered', and they will no longer be able to legally place medical devices on the UK market.
- 6. Please note that when an Edit Organisation application is submitted and whilst it is under review by MHRA you will not be able to make certain changes to your account until the application has been completed by MHRA. You will see warning messages in the system depending on the type of action you attempt to take.
- 7. Importer accounts can only be deactivated, no changes can be made. If you need to make changes to Importer details, you need to deactivate the Importer and add them again with the new details. There is currently no charge to do this. Importers can be added and deactivated from the organisation page via the Agency Services tab. See Adding Importers and Deactivating Importers in the Device Registration Reference Guide.

1. Click on the name of the organisation that you want to edit.

If you are a UK Responsible Person or Authorised Representative in Northern Ireland and wish to change your organisation name/address, you must ensure that you review your represented manufacturers <u>before</u> making any changes to your organisation. If you no longer represent a manufacturer, please follow the <u>Unregister manufacturer</u> instructions. If any represented manufacturers are suspended due to <u>Renew</u> <u>Registration</u>, submit the Renew registration application for the suspended manufacturers <u>before</u> you change your organisation name/address.

|     | Name                                                                                              | Address           |                                  | Country Organisation Role Relation |               |                   | Relationship | Status       |                 |       |
|-----|---------------------------------------------------------------------------------------------------|-------------------|----------------------------------|------------------------------------|---------------|-------------------|--------------|--------------|-----------------|-------|
|     | MHRA Demo 10 South Colonnade, 10th Floor Area 7, Canary Wharf,<br>London, Greater London, E14 4PU |                   | Englan                           | and, United Kingdom Manufacturer   |               |                   |              | 0            |                 |       |
|     | Hume                                                                                              |                   | Address                          | country                            |               | organisation tole |              | Relationship |                 | State |
| ) ( | DEMO Represer                                                                                     | nted Organisation | 123 Road, Sea View, Boston, 1234 | 15                                 | United States | Manu              | facturer     | UK Resp      | oonsible Person | ۲     |

### 2. Click on the Edit Organisation Details link.

| <ul> <li>Back to DR&amp;CFS Servior</li> </ul>                                                      | ces                                                                                                    |                                                                                                 |                                                                                                    |
|----------------------------------------------------------------------------------------------------|----------------------------------------------------------------------------------------------------|-------------------------------------------------------------------------------------------------|----------------------------------------------------------------------------------------------------|
| MHRA Dem<br>Organisatio                                                                             | o: DEMO Represented<br>n                                                                                                    |                                                                                                 | Export Devices Data to Excel File                                                                                                    |
| SUMMARY APPLICATIO                                                                                  | NS DEVICES PRODUCTS CONTACTS OTHER ADDRESSES DOCUMENTS N                                                                                                    | EWS                                                                                             |                                                                                                    |
| Summary                                                                                             |                                                                                                    |                                                                                                 |                                                                                                    |
| Our registration will completed by the MHR-<br>the market given it is a light completed by the MHR- | th the MHRA must be reviewed and renewed one year after the anniversary date at<br>4. Your Registration Renewal is 01/01/2026. Failure to renew your registration will ri<br>legal requirement to hold an active registration with the competent authority (MHR | nd every two years subseque<br>esult in your account being s<br>A). It is an offence to place a | ently. The anniversary date is determined by the date your account request was<br>uspended. A suspended account means you will not be able to place new devices on<br>non-compliant device on the market in the UK. |
| <b>Basic Information</b>                                                                            |                                                                                                    |                                                                                                 |                                                                                                    |
| Account Number                                                                                      | 0000009133                                                                                                    | <b>Registration Status</b>                                                                      | Suspended: Expired Letter of Designation                                                                                                    |
| EU Single<br>Registration Number<br>(SRN)                                                           |                                                                                                    | PARD Options                                                                                    | Publish UK Responsible Person Name     Publish UK Responsible Person Address     Publish Organisation's Name                                                                                                    |
| Role / Account Type                                                                                 | Manufacturer                                                                                                    |                                                                                                 | Publish Organisation's Address                                                                                                    |
| UK Responsible<br>Person                                                                            | MHRA Demo                                                                                                    |                                                                                                 |                                                                                                    |
| Company Type                                                                                        | Limited Company                                                                                                    | Company                                                                                         | N/A                                                                                                    |
| VAT Number                                                                                          | N/A                                                                                                    | Registration Number                                                                             |                                                                                                    |
| Created Date                                                                                        | 19 September 2019                                                                                                    | Registered under EU<br>MDR/IVDR                                                                 | No                                                                                                    |
| Organisation Deta                                                                                   | ils                                                                                                    |                                                                                                 |                                                                                                    |
| Organisation                                                                                        | <ul> <li>Maxillofacial technology organisation</li> </ul>                                                                                                    | Telephone                                                                                       | 345365655                                                                                                    |
| Description                                                                                         | Manufacturer of prosthetic devices     Other                                                                                                    | Fax                                                                                             | N/A                                                                                                    |
| Registered Address                                                                                  | 123 Road, Sea View<br>Boston<br>12345<br>United States                                                                                                    | Website                                                                                         | N/A                                                                                                    |
| Contact Details                                                                                     |                                                                                                    |                                                                                                 |                                                                                                    |
| Full Name                                                                                           | Mary Jones                                                                                                    | Email                                                                                           | jane@reporg.com                                                                                                    |
| Job Title                                                                                           | Quality Manager                                                                                                    | Telephone                                                                                       | 2334456                                                                                                    |
|                                                                                                    |                                                                                                    |                                                                                                 |                                                                                                    |

3. Make any required changes to the organisation and/or address details.

Please note that making **any** changes to organisation name and/or address will incur a <u>statutory fee</u>. This applies even if you change one character or add or remove a space.

If you are a UK Responsible Person or Authorised Representative in Northern Ireland and change <u>your</u> organisation name or address, the <u>statutory fee</u> will be payable for your organisation and for <u>each</u> organisation that you represent.

Changes to organisation description, adding the EU SRN (if known), updating telephone, fax and website details and adding or updating Customer Service Contact details do not currently incur a fee.

Edit Organisation Details - TEMP20250306121100

| Organisation details                                                                                                    | Review                                                                                                    | Payment                                                                                                    |
|----------------------------------------------------------------------------------------------------|----------------------------------------------------------------------------------------------------|----------------------------------------------------------------------------------------------------|
| Please note that changes made via this Edit Organisation Details application do<br>until the application is completed (and approved). This includes any previous draft<br>information after the Edit Organisation Details application is completed (and appro-<br>tion). | o not take effect until the application is completed (and approv<br>applications you have saved and any other functions such as (<br>oved). | ed) by MHRA. All other functions will continue to use the original det<br>[FS Orders etc. Please delete any draft applications and re-enter the |
| Organisation details                                                                                                    |                                                                                                    |                                                                                                    |
| Name                                                                                                    |                                                                                                    |                                                                                                    |
| DEMO Represented Organisation                                                                                                    |                                                                                                    |                                                                                                    |
| Enter the name of the organisation you represent                                                                                                    |                                                                                                    |                                                                                                    |
| Describe your organisation by selecting up to three options below*                                                                                                    |                                                                                                    |                                                                                                    |
| Maxillofacial technology organisation, Manufacturer of prosthetic devices, Other                                                                                                    | -                                                                                                    |                                                                                                    |
| EU Single Registration Number (SRN) (optional)                                                                                                    |                                                                                                    |                                                                                                    |
| Address Details                                                                                                    |                                                                                                    |                                                                                                    |
| Select International Address                                                                                                    |                                                                                                    |                                                                                                    |
| Address line 1                                                                                                    |                                                                                                    |                                                                                                    |
| 123 Road                                                                                                    |                                                                                                    |                                                                                                    |
| Address line 2 (optional)                                                                                                    |                                                                                                    |                                                                                                    |
| Sea View                                                                                                    |                                                                                                    |                                                                                                    |
| Address line 3 (ontional)                                                                                                    |                                                                                                    |                                                                                                    |

4. Upload a new letter of designation reflecting the changes (if you are a UK responsible Person or Authorised Representative in Northern Ireland and have added represented manufacturers).

**Please note** This must be a legal contract, stating that you are the sole UK Responsible Person or Northern Ireland Authorised Representative, acting for the manufacturer and specifying the mandatory tasks you are contracted to undertake on behalf of the manufacturer. The mandatory tasks that must appear in the designation contract for UKRPs can be found in our <u>regulatory guidance for UK Responsible Persons</u>. For Authorised Representatives in Northern Ireland the requirements can be found in the <u>guidance for Authorised Representatives</u>.

5. Enter new letter of designation validity dates.

The Letter of Designation validity dates should match the start and end dates of your contract with the represented manufacturer. **The maximum validity is 5 years.** The \* after From Date and To Date indicates mandatory field.

Please note that the Upload option for the letter of designation will only appear once you make a change to the organisation details.

| PDF - 6.89 KB                                                                                                    |                                                                                                    |
|----------------------------------------------------------------------------------------------------|----------------------------------------------------------------------------------------------------|
| File size limit should not exceed 15MB. Only the fe                                                                                                    | wing file formats are acceptable; .doc, .docx, .pdf, .jpg, .tif, .png, .odt                                                                                                    |
| 05/03/2025                                                                                                    | 10 Date *<br>05/03/2028                                                                                                    |
|                                                                                                    | Enter the expiry date of the Letter of Designation. Maximum validity is 5 years.                                                                                                    |
|                                                                                                    |                                                                                                    |
| Description of document (optional)                                                                                                    |                                                                                                    |
| Description of document (optional)                                                                                                    |                                                                                                    |
| Description of document (optional)                                                                                                    | 'Manufacturing Site' Addresses via the OTHER ADDRESSES TAB/VIEW - 'Manage Addresses' button                                                                                                    |
| Description of document (optional) Limit: 255 characters, remaining: 255. Vou can manage your 'Billing', 'Shipping' ar Desse be aware that changes to certain fit MHRA will undertake checks to verify that the | 'Manufacturing Site' Addresses via the OTHER ADDRESSES TAB/VIEW - 'Manage Addresses' button<br>s could result in a charge being applied. In addition changes are only allowed if there is no change in the legal entity or ownership of the manufacturer organisation<br>s no legal entity/ownership changes |

6. Click the Continue button to proceed to Review and Payment.

- 7. Review changes. Once payment has been made the application is non-refundable.
- 8. Read and accept the terms and conditions.
- Click the Continue button to progress to Payment (if the change is chargeable) and complete the application. See the Making Payments section in the Device Registration Reference Guide.

Edit Organisation Details - TEMP20250306121100

| Organisation deta                                                                                                | ails                                                  | Review                                 |                                 | Payment               |
|----------------------------------------------------------------------------------------------------|-------------------------------------------------------|----------------------------------------|---------------------------------|-----------------------|
| Organisation Details                                                                                             |                                                       |                                        |                                 |                       |
| Once you submit these organisation char                                                                          | nges, you will not be able to submit new applications | to Device Registration or CFS services | until this application has been | reviewed by the MHRA. |
| Name                                                                                                    |                                                       |                                        |                                 |                       |
| DEMO Represented Organisation Inc                                                                                |                                                       |                                        |                                 |                       |
| EU Single Registration Number (SRN)                                                                              |                                                       |                                        |                                 |                       |
| Address Details                                                                                                  |                                                       |                                        |                                 |                       |
| Address line 1                                                                                                   |                                                       | Country                                |                                 |                       |
| 123 Road                                                                                                    |                                                       | United States                          |                                 |                       |
| Address line 2                                                                                                   |                                                       | Post code                              |                                 |                       |
| Sea View                                                                                                    |                                                       | 12345                                  |                                 |                       |
| Address line 3                                                                                                   |                                                       | Telephone                              |                                 |                       |
| Address line 5                                                                                                   |                                                       | 345365655                              |                                 |                       |
| Address line 4                                                                                                   |                                                       | Fax                                    |                                 |                       |
|                                                                                                    |                                                       |                                        |                                 |                       |
| City                                                                                                    |                                                       | Website                                |                                 |                       |
| Boston                                                                                                    |                                                       |                                        |                                 |                       |
| State/County/Province                                                                                            |                                                       |                                        |                                 |                       |
| Customer Service Contact [                                                                                       | Details                                               |                                        |                                 |                       |
| Telenhone No                                                                                                    |                                                       | Email Address                          |                                 |                       |
| 5656565656                                                                                                    |                                                       | demo@demo.com                          |                                 |                       |
|                                                                                                    |                                                       |                                        |                                 |                       |
| Represented Organisation I                                                                                       | Documents                                             |                                        |                                 |                       |
|                                                                                                    |                                                       |                                        |                                 |                       |
| The below document is uploaded for repres                                                                        | ented organisation                                    |                                        |                                 |                       |
| Document                                                                                                    | Document Type                                         |                                        | From Date                       | To Date               |
| Designation Letter                                                                                               | Letter Of Designation                                 |                                        | 06/03/2025                      | 06/03/2028            |
| and the second second second second second second second second second second second second second second second |                                                       |                                        |                                 |                       |

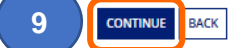

DELETE APPLICATION

## Updating Role from Authorised Representative to UKRP

The role of GB-based Authorised Representative ceased to exist on 01 January 2021.

If you previously registered represented manufacturers with MHRA as an Authorised Representative in Great Britain (England, Scotland, Wales) you can update your role to UK Responsible Person and continue to represent all, or some, of the orgnisations you currently represent. Please take the following action to update your role from Authorised Representative to UK Responsible Person.

Please Note if your are an Authorised Representative in Northern Ireland you can remain as an Authorised Representative.

1. Check your list of existing Represented Manufacturers.

**Please note** if you will **not** be representing any of these as a UKRP please follow the instructions to <u>Unregister Manufacturer</u> **before** you update your role from Authorised Representative to UKRP otherwise you will be required to upload a Letter of Designation for the manufacturer and pay the associated <u>statutory fee</u>.

2. Select Your Organisation to update your role from Authorised Representative to UK Responsible Person.

| Your Organisation                                                                                                    |                                                                                                    |                    |                    |                                       |
|----------------------------------------------------------------------------------------------------|----------------------------------------------------------------------------------------------------|--------------------|--------------------|---------------------------------------|
| Name                                                                                                    | Address                                                                                                    | Country            | Devices (Products) | Registrati<br>Status                  |
| GB Auth Rep Services                                                                                                    | 10 South Colonnade, Canary Wharf, Canary Wharf, London,<br>E14 4PU                                                                               | United Kingdom     | 1 (1)              | ۲                                     |
| Registered Not Register<br>Manufacturers you<br>Only registered manufacturers ap<br>manufacturers can be found from<br>where the MANUFACTURE formed                                                                                                    | ed Curregistered Suspended<br>represent<br>suppear here. Newly submitted and draft<br>the Applications list.                                     |                    | ADD                | NEW MANUFACTU                         |
| Registered Not Register<br>Manufacturers you<br>Only registered manufacturers a<br>manufacturers can be found from<br>Only use tha ADD NEW MANUFACTURER function f<br>registered the manufacture, josse use the Add Dev<br>registered the manufacture, josse use the Add Dev<br>Search by manufacturer name:           | ed Curregistered Suspended represent uppear here. Newly submitted and draft the Applications list. you have not out here test function to        |                    | ADD                | NEW MANUFACTU                         |
| Registered Not Register     Not Register     Manufacturers you     Only registered manufacturers ap     manufacturers can be found from     Only use that ADD NEW MANUFACTURER function     registered the manufacture, plasse use the AdD NEW     Search by manufacturer name:                                        | ed Curregistered Suspended  represent  uppear here. Newly submitted and draft to the Applications list.  uppear here uppear Suspect Sectoreone   |                    | DDA                | NEW MANUFACTU                         |
| Registered Not Register     Manufacturers you     Only registered manufacturers ag     manufacturers can be found from     Only use tha ADD NEW MANUFACTURER function fr     registered the manufacture, plass use the Add Designed yeagered devices on the early registered     Search by manufacturer name:     Name | ed Curregistered Suspended represent upear here. Newly submitted and draft the Applications list. you have no: sub Name SEARCH Address Country D | Devices (Products) | Relationship       | NEW MANUFACTU<br>Registrati<br>Status |

- 3. Your organisation currently has dual a role of Authorised Representative and Manufacturer.
- 4. Click on the Edit Organisation Details link.

| Back to DR&CFS Servi                                                                                | p Services                                                                                                    | 4<br>Edit Organi<br>Mana                                                                                                    | sation Details<br>ge Devices a Export Devices Data to Excel F                                                                                                    |
|----------------------------------------------------------------------------------------------------|----------------------------------------------------------------------------------------------------|----------------------------------------------------------------------------------------------------|----------------------------------------------------------------------------------------------------|
| SUMMARY APPLICATIO                                                                                  | NS RELATED ORGANISATIONS DEVICES PROD                                                                                                    | UCTS CONTACTS OTHER ADDRES                                                                                                    | SES DOCUMENTS NEWS                                                                                                    |
| Summary                                                                                             |                                                                                                    |                                                                                                    |                                                                                                    |
| Our registration wit<br>determined by the date<br>being suspended. A sus<br>the competent authority | h the MHRA must be reviewed and renewed one y<br>your account was created with the MHRA. Your Re<br>pended account means you will not be able to plac<br>('MHRA). It is an offence to place a non-compliant | ear after the anniversary date and e<br>gistration Renewal is 01/01/2022. Fi<br>e new devices on the market given<br>device on the market in the UK. | very two years subsequently. The anniversary date is<br>ailure to renew your registration will result in your acco<br>it is a legal requirement to hold an active registration w |
| Basic Information                                                                                   |                                                                                                    |                                                                                                    |                                                                                                    |
| Account Number                                                                                      | 000003888                                                                                                    | Registration Status                                                                                                    | Registered                                                                                                    |
| EU Single<br>Registration Number<br>(SRN)                                                           |                                                                                                    | PARD Options                                                                                                    | Publish Authorised Representative Name     Publish Authorised Representative Address     Publish Organisation's Name                                                             |
| Role / Account Type                                                                                 | Authorised Representative   Manufacturer                                                                                                    |                                                                                                    | Publish Organisation's Address                                                                                                    |
| Company Type                                                                                        | Limited Company                                                                                                    | Company                                                                                                    | N/A                                                                                                    |
| VAT Number                                                                                          | N/A                                                                                                    | Registration Number                                                                                                    |                                                                                                    |
| Created Date                                                                                        | 08 May 2020                                                                                                    | Registered under<br>2017 MDRs                                                                                                    | No                                                                                                    |
| Organisation Deta                                                                                   | ils                                                                                                    |                                                                                                    |                                                                                                    |
| Registered Address                                                                                  | 10 South Colonnade, Canary Wharf                                                                                                    | Telephone                                                                                                    | 3534534535                                                                                                    |
|                                                                                                    | Canary Wharf<br>London                                                                                                    | Fax                                                                                                    | N/A                                                                                                    |
|                                                                                                    | Greater London<br>E14 4PU<br>Uniced Kingdom                                                                                                    | Website                                                                                                    | N/A                                                                                                    |
|                                                                                                    | United Kingdom                                                                                                    |                                                                                                    |                                                                                                    |
| Contact Details                                                                                     | United Kingdom                                                                                                    |                                                                                                    |                                                                                                    |

### 5. Select Organisation Role UK Responsible Person.

**Please note** if any changes need to be made to organisation details, do them now otherwise you will have to create another application to change the details and pay another <u>statutory fee</u>.

| Organisation details                                                                                                    | Review                                                                                                    | Payment                                                                                                    |
|----------------------------------------------------------------------------------------------------|----------------------------------------------------------------------------------------------------|----------------------------------------------------------------------------------------------------|
| Please note that changes made via this Edit Organisati<br>functions will continue to use the original details held unti<br>any other functions such as CFS Orders etc. Please delete<br>(and approved). | on Details application do not take effect until the applica<br>I the application is completed (and approved). This includ<br>any draft applications and re-enter the information after | tion is completed (and approved) by MHRA. All other<br>des any previous draft applications you have saved an<br>the Edit Organisation Details application is complete |
| Organisation details                                                                                                    |                                                                                                    |                                                                                                    |
| Name                                                                                                    |                                                                                                    |                                                                                                    |
| GB UKRP Services                                                                                                    |                                                                                                    |                                                                                                    |
| Enter the name of the organisation                                                                                                    |                                                                                                    |                                                                                                    |
| Organisation Role                                                                                                    |                                                                                                    |                                                                                                    |
| Describe your organisation by selecting up to three op                                                                                                    | ations below *                                                                                                    |                                                                                                    |
| Select                                                                                                    | •                                                                                                    |                                                                                                    |
| EU Single Registration Number (SRN) (optional)                                                                                                    |                                                                                                    |                                                                                                    |
|                                                                                                    |                                                                                                    |                                                                                                    |
|                                                                                                    |                                                                                                    |                                                                                                    |
| v Address Details                                                                                                    |                                                                                                    |                                                                                                    |
| ✓Address Details                                                                                                    |                                                                                                    |                                                                                                    |
| ✓ Address Details Postcode lookup                                                                                                    |                                                                                                    |                                                                                                    |
| ✓ Address Details Postcode lookup FIND UK ADDR                                                                                                    | 1ESS                                                                                                    |                                                                                                    |
| Address Details Postcode lookup FIND UK ADDR Enter address manually                                                                                                    | RESS                                                                                                    |                                                                                                    |

6. You must select your Country (England, Scotland, Wales, Northern Ireland).

| England, United Kingdom 🗙                                                                                                    |                                                                                                    |                                                                                                    |
|----------------------------------------------------------------------------------------------------|----------------------------------------------------------------------------------------------------|----------------------------------------------------------------------------------------------------|
| Telephone                                                                                                    |                                                                                                    |                                                                                                    |
| 0203080 6826                                                                                                    |                                                                                                    |                                                                                                    |
| Fax (optional)                                                                                                    |                                                                                                    |                                                                                                    |
|                                                                                                    |                                                                                                    |                                                                                                    |
| Website (optional)                                                                                                    |                                                                                                    |                                                                                                    |
| www.mhra.gov.uk                                                                                                    |                                                                                                    |                                                                                                    |
| Customer Service Contact                                                                                                    |                                                                                                    |                                                                                                    |
| This will be displayed on the Public Acces                                                                                                    | s Registration Database (PARD), if populated                                                                      |                                                                                                    |
| Telephone no (optional)                                                                                                    | Email address (optional)                                                                                          |                                                                                                    |
| 02030806000                                                                                                    | UKRP@MHRA.GOV.UK                                                                                                  |                                                                                                    |
| () You can manage your 'Billing', 'Shij                                                                                                    | pping' and 'Manufacturing Site' Addresses via the OTHER ADDF                                                      | RESSES TAB/VIEW - 'Manage Addresses' button                                                                     |
| Please be aware that changes to control of the second second s | ertain fields could result in a charge being applied. In addition that there is no legal entity/ownership changes | changes are only allowed if there is no change in the legal entity or ownership of the manufacturer organisatio |
| Changes to the telephone, fax and<br>MHRA approval before the organisation                                                                                                    | website details will be reflected immediately in this organisation record is updated.                             | on's record without the need for MHRA approval. Changes to organisation name and/or registered address wil      |
|                                                                                                    |                                                                                                    |                                                                                                    |

7. Click the Continue button to go to the Upload Letter of Designation page.

| Postcode / Zipcode                                                                                                    |                                                                                            |                                                                                            |                         |
|----------------------------------------------------------------------------------------------------|--------------------------------------------------------------------------------------------|--------------------------------------------------------------------------------------------|-------------------------|
| E14 4PU                                                                                                    |                                                                                            |                                                                                            |                         |
| Country                                                                                                    |                                                                                            |                                                                                            |                         |
| England, United Kingdom 🗙                                                                                                    |                                                                                            |                                                                                            |                         |
| Telephone                                                                                                    |                                                                                            |                                                                                            |                         |
| 0203080 6826                                                                                                    |                                                                                            |                                                                                            |                         |
| Fax (optional)                                                                                                    |                                                                                            |                                                                                            |                         |
|                                                                                                    |                                                                                            |                                                                                            |                         |
| Website (optional)                                                                                                    |                                                                                            |                                                                                            |                         |
| www.mhra.gov.uk                                                                                                    |                                                                                            |                                                                                            |                         |
| Customer Service Contact                                                                                                    |                                                                                            |                                                                                            |                         |
| This will be displayed on the Public Access Registration Dat                                                                                                    | abase (PARD), if populated                                                                 |                                                                                            |                         |
| Telephone no (optional)                                                                                                    | Email address (optional)                                                                   |                                                                                            |                         |
| 02030806000                                                                                                    | UKRP@MHRA.GOV.UK                                                                           |                                                                                            |                         |
| () You can manage your 'Billing', 'Shipping' and 'Manu                                                                                                    | facturing Site' Addresses via the OTHER ADDRESSES TA                                       | B/VIEW - 'Manage Addresses' button                                                         |                         |
| Please be aware that changes to certain fields could<br>MHRA will undertake checks to verify that there is no least<br>the checks to verify that there is no least<br>the checks to verify that there is no least<br>the checks to verify that there is no least<br>the checks to verify that there is no least<br>the checks to verify that there is no least<br>the checks to verify that there is no least<br>the checks to verify that there is no least<br>the checks to verify that there is no least<br>the checks to verify that there is no least<br>the checks the checks to verify that there is no least<br>the checks to verify that there is no least<br>the checks to verify that there is no least<br>the checks to verify that the checks to verify that the checks to verify the checks to verify the checks to ve | d result in a charge being applied. In addition changes a<br>egal entity/ownership changes | ire only allowed if there is no change in the legal entity or ownership of the manufacture | er organisation. The    |
| Changes to the telephone, fax and website details<br>MHRA approval before the organisation record is updated and the second second                                      | will be reflected immediately in this organisation's reco<br>ated.                         | rd without the need for MHRA approval. Changes to organisation name and/or registere       | ed address will require |
|                                                                                                    |                                                                                            |                                                                                            | DELETE APPLICATION      |

8. Upload a new letter of Designation for each manufacturer that you represent as a UKRP.

**Please note** This must be a legal contract, stating that you are the sole UK Responsible Person or Northern Ireland Authorised Representative, acting for the manufacturer and specifying the mandatory tasks you are contracted to undertake on behalf of the manufacturer. The mandatory tasks that must appear in the designation contract for UKRPs can be found in our <u>regulatory guidance for UK Responsible Persons</u>. For Authorised Representatives in Northern Ireland the requirements can be found in the <u>guidance for Authorised Representatives</u>.

The Letter of Designation validity dates should match the start and end dates of your contract with the represented manufacturer. **The maximum validity is 5 years.** 

| Please note that changes made via this Edit Organisation Details application do not take effect until the application is completed (and approved) by MHRA. All other functions will continue to use the original de until the application is completed (and approved). This includes any previous draft applications you have saved and any other functions such as CFS Orders etc. Please delete any draft applications and re-enter the information after the Edit Organisation Details application for the Manufacturers you have saved and any other functions such as CFS Orders etc. Please delete any draft applications and re-enter the information after the Edit Organisation Details application for the Manufacturers you represent. The Letter of Designation validity dates should match the start and end dates of your contract with the represent manufacturer. The maximum validity is 5 years.  Manufacturer Name Document Type Upload Document From Date To Date DEMO Represented Organisation Letter Of Designation Letter Of Designation Letter Of Designation Definition Definite Definition Definition Definition Definition Definition Definit | Please note that changes made via this Edit Organisation Details application do not take effect until the application is completed (and approved) by MHRA. All other functions will continue to use the original detail until the application is completed (and approved). This includes any previous draft applications you have saved and any other functions such as CFS Orders etc. Please delete any draft applications and re-enter the information after the Edit Organisation Details application is completed (and approved).  Defined Letter of designation  To update the documentation for the Manufacturers you represent. The Letter of Designation validity dates should match the start and end dates of your contract with the represented manufacturer. The maximum validity is 5 years.  Manufacturer Name Document Type Upload Document Details application Details application Details application Details application Details application Details application for the Manufacturers you represent. The Letter of Designation validity dates should match the start and end dates of your contract with the represented organisation Details application Details application Details application Details application Details application for the Manufacturers you represent. The Letter of Designation validity dates should match the start and end dates of your contract with the represented organisation Details Details D | Organisatio                                                                                                    | n details                                                                                                    | Review                                                                                                    |                                                                                                    |                                            | Payment                                                                                                    |                                   |
|----------------------------------------------------------------------------------------------------|----------------------------------------------------------------------------------------------------|----------------------------------------------------------------------------------------------------|----------------------------------------------------------------------------------------------------|----------------------------------------------------------------------------------------------------|----------------------------------------------------------------------------------------------------|--------------------------------------------|----------------------------------------------------------------------------------------------------|-----------------------------------|
| Upload Letter of designation         Image: state of the state of the state of                                                                  | Upload Letter of designation            •) This change will require you to update the documentation for the Manufacturers you represent. The Letter of Designation validity dates should match the start and end dates of your contract with the representer manufacturer. The maximum validity is 5 years.             Manufacturer Name         Decument Type         Upload Document         Etter Of Designation         Letter Of Designation         Letter Of Designation         Letter Of Designation         Designation         Letter Of Designation         Letter Of Designation                                                                                                    | Please note that changes made via<br>until the application is completed (and<br>information after the Edit Organisation | this Edit Organisation Details applicatio<br>approved). This includes any previous o<br>Details application is completed (and a                                                                                                    | on do not take effect until the application is comp<br>draft applications you have saved and any other<br>approved). | leted (and approved) by MHRA. A<br>functions such as CFS Orders etc.                                            | All other functions v<br>Please delete any | will continue to use the o<br>draft applications and re                                                                                                    | original details he<br>⊱enter the |
| This change will require you to update the documentation for the Manufacturers you represent. The Letter of Designation validity dates should match the start and end dates of your contract with the represent manufacturer. The maximum validity is 5 years.      Manufacturer Name     Document Type     Upload Document     From Date     To Date     Designation     Letter Of Designation     Letter Of Designation     Letter Of Designation     Letter Of Designation                                                                                                    | In this change will require you to update the documentation for the Manufacturers you represent. The Letter of Designation validity dates should match the start and end dates of your contract with the represented manufacturer. The maximum validity is 5 years.   Manufacturer Name Document Type   Upload Document From Date   DEMO Represented Organisation Letter Of Designation     Letter Of Designation Designation     Upload Document From Date     To Date        DEMO Represented Organisation     Letter Of Designation                                                                                                    | Upload Letter of design                                                                                                 | ation                                                                                                    |                                                                                                    |                                                                                                    |                                            |                                                                                                    |                                   |
| DEMO Represented Organisation Letter Of Designation Designation Letter Of Designation Letter Of Designation Def = 6.89 KB 06/03/2025                                                                                                    | DEMO Represented Organisation Letter Of Designation CPDF - 6.89 KB 06/03/2025                                                                                                    | O The shares will be a descent of the second                                                                            | and the state of the state of t | The Lease C Destance                                                                                                 | and the state of the state of the state of the state of the state of the state of the state of the state of the | and the second states and                  | Contraction of the state of the state of the | and the second second             |
|                                                                                                    |                                                                                                    | This change will require you to upd<br>manufacturer. The maximum validity is<br>Manufacturer Name                       | ate the documentation for the Manufac<br>5 years.<br>Document Type                                                                                                    | tturers you represent.The Letter of Designation                                                                      | ralidity dates should match the st                                                                              | art and end dates o                        | of your contract with the<br>To Date                                                                                                    | represented                       |

Edit Organisation Details - TEMP20250306114911

9. Click the Continue button to be taken to the reveiw page.

Edit Organisation Details - TEMP20250306114911

# **10.** Review the details, read our Terms and Conditions and tick the I have read and agree to the terms and conditions box.

| Organisation details                                           |                                         | Review                                              | Payme                               | int        |  |  |
|----------------------------------------------------------------|-----------------------------------------|-----------------------------------------------------|-------------------------------------|------------|--|--|
| Organisation Details                                           |                                         |                                                     |                                     |            |  |  |
| () Once you submit these organisation changes, you will not be | e able to submit new applications to De | vice Registration or CFS services until this applic | ation has been reviewed by the MHR/ | Α.         |  |  |
| Name                                                           |                                         |                                                     |                                     |            |  |  |
| GB UKRP Services                                               |                                         |                                                     |                                     |            |  |  |
| EU Single Registration Number (SRN)                            |                                         |                                                     |                                     |            |  |  |
| Address Details                                                |                                         |                                                     |                                     |            |  |  |
| Address line 1                                                 |                                         | Country                                             |                                     |            |  |  |
| 10 South Colonnade                                             | England, United Kingdom                 |                                                     |                                     |            |  |  |
| ddress line 2                                                  |                                         | Post code                                           |                                     |            |  |  |
| Oth Floor Area 7                                               |                                         | E14 4PU                                             |                                     |            |  |  |
| Address line 3                                                 |                                         | Telephone                                           |                                     |            |  |  |
| Canary Wharf                                                   |                                         | 02030806000                                         | 02030806000                         |            |  |  |
| Address line 4                                                 | ddress line 4                           |                                                     | Fax                                 |            |  |  |
| City                                                           |                                         | Website                                             |                                     |            |  |  |
| London                                                         |                                         |                                                     |                                     |            |  |  |
| State/County/Province                                          |                                         |                                                     |                                     |            |  |  |
| Greater London                                                 |                                         |                                                     |                                     |            |  |  |
| Customer Service Contact Details                               |                                         |                                                     |                                     |            |  |  |
| Telephone No.                                                  |                                         | Email Address                                       |                                     |            |  |  |
| 02030806000                                                    |                                         | devices.transformation@mhra.gov.uk                  | devices.transformation@mhra.gov.uk  |            |  |  |
| Represented Organisation Documents                             |                                         |                                                     |                                     |            |  |  |
| The below are the documents uploaded for all represented org   | anisations                              |                                                     |                                     |            |  |  |
| Manufacturer Name                                              | Document                                | Document Type                                       | From Date                           | To Date    |  |  |
| DEMO Represented Organisation                                  | Designation Letter                      | Letter Of Designation                               | 06/03/2025                          | 06/03/2028 |  |  |
| Before you proceed to submission of your application, you      | must agree to our terms and condition   | ns.                                                 |                                     |            |  |  |
| I have read and agree to the terms and conditions.             |                                         | j j                                                 |                                     |            |  |  |

- **11. Click** the Continue button to be taken to the payment page. The <u>statutory fee</u> will be payable for Your Organisation and each represented manufacturer. See the Making Payments section in the **Device Registration Reference Guide.**
- 12. Your role wil be updated to UKRP and your association with your represented manufacturers will be UK Responsible Person.

| Manufacturers you represent                                                                                                    |                                                                                                    |                  |         |                       |              |                        |
|----------------------------------------------------------------------------------------------------|----------------------------------------------------------------------------------------------------|------------------|---------|-----------------------|--------------|------------------------|
| Only registered manufacturers appear here. Newly the <b>Applications</b> list.                                                                                                    | ADD                                                                                                    | IEW MANUFACTURER |         |                       |              |                        |
| Only use the <b>ADD NEW MANUFACTURER</b> function if you have not already registered the represented<br>manufacturer. If you have registered the manufacturer, please use the Add Devices function to register<br>additional devices on the existing account. |                                                                                                    |                  |         |                       |              | NEW IMPORTER           |
| Search by manufacturer name:                                                                                                    | Search by manufacturer name: Registration Status:           Select status         Select status         SEARCH         CLE |                  |         |                       |              |                        |
| Name                                                                                                    | t Address                                                                                                    |                  | Country | Devices (Products)    | Relationship | Registration<br>Status |
| DEMO Represented Organisation                                                                                                    | ew, Boston, 12345                                                                                                    | United States    | 1 (15)  | UK Responsible Person | ۲            |                        |
| Key<br>🥑 Registered 🔵 Not Registered 🧔 Unregiste                                                                                                    | red 🕕 Suspended                                                                                                    | × Rejected       |         |                       |              |                        |

10

11

### **Uploading new Letter of Designation**

You must always have a valid Letter of Designation uploaded for each manufacturer that you represent as a UK Responsible Person or Authorised Representative (in Northern Ireland). You will receive email reminders 3, 2 and 1 month prior to expiry of your Letter of Designation. If you do not upload a new Letter of Designation before the expiry of the existing one, your account will be <u>suspended</u> until you upload a valid letter. **A suspended** account means you are no longer lawfully allowed to place new devices on to the UK market. It is a legal requirement to hold an active registration with the UK competent authority (MHRA). It is an offence to place a non-compliant device on the market in the UK. Your details will also be removed from the <u>Public</u> Access Registration Database (PARD).

1. From the Agency Services tab **click** on the name of the organisation you want to upload a new Letter of Designation for.

| l |                               | SE/                               | ARCH          |                    |                       |                        |
|---|-------------------------------|-----------------------------------|---------------|--------------------|-----------------------|------------------------|
|   | Name †                        | Address                           | Country       | Devices (Products) | Relationship          | Registration<br>Status |
|   | DEMO Represented Organisation | 123 Road, Sea View, Boston, 12345 | United States | 1 (1)              | UK Responsible Person | 0                      |

2. Review the organisation details and click on the Edit Organisation Details link.

| AGENCY SERVICES APPLICA                                                                               |                                                                                                    |                                                                                                    |                                                                                                    |
|----------------------------------------------------------------------------------------------------|----------------------------------------------------------------------------------------------------|----------------------------------------------------------------------------------------------------|----------------------------------------------------------------------------------------------------|
| <ul> <li>■ Back to DR&amp;CFS Serv</li> <li>MHRA DEM</li> <li>Organisatio</li> </ul>                  | o: DEMO Represent                                                                                                    | ed Edit Organisation                                                                                                    | Details X Unregister Manufacturer Export Devices Data to Excel File                                                                                                    |
| SUMMARY APPLICATIO                                                                                    | NS DEVICES PRODUCTS CONTACTS                                                                                                    | OTHER ADDRESSES DOCUMENTS NEWS                                                                                                    |                                                                                                    |
| 9 Your registration wi<br>determined by the date<br>being suspended. A sus<br>the competent authority | th the MHRA must be reviewed and renewe<br>y your account was created with the MHRA.<br>spended account means you will not be able<br>y (MHRA). It is an offence to place a non-coi | d one year after the anniversary date and<br>Your Registration Renewal is 01/01/2022. I<br>to place new devices on the market giver<br>npliant device on the market in the UK. | every two years subsequently. The anniversary date is<br>Failure to renew your registration will result in your account<br>i ti s a legal requirement to hold an active registration with |
| Basic Information                                                                                     |                                                                                                    |                                                                                                    |                                                                                                    |
| Account Number                                                                                        | 0000005379                                                                                                    | Registration Status                                                                                                    | Suspended: Expired Letter of Designation                                                                                                    |
| EU Single<br>Registration Number<br>(SRN)                                                             |                                                                                                    | PARD Options                                                                                                    | Publish UK Responsible Person Name     Publish UK Responsible Person Address     Publish Organisation's Name     Publish Organisation's Address                                           |
| Role / Account Type                                                                                   | Manufacturer                                                                                                    |                                                                                                    | Publish Organisation's Address                                                                                                    |
| UK Responsible<br>Person                                                                              | MHRA DEMO                                                                                                    |                                                                                                    |                                                                                                    |
| Company Type                                                                                          | Limited Company                                                                                                    | Company                                                                                                    | N/A                                                                                                    |
| VAT Number                                                                                            | N/A                                                                                                    | Registration Number                                                                                                    | Na                                                                                                    |
| Created Date                                                                                          | 09 November 2020                                                                                                    | 2017 MDRs                                                                                                    | NO                                                                                                    |
| Organisation Deta                                                                                     | ils                                                                                                    |                                                                                                    |                                                                                                    |
| Organisation<br>Description                                                                           | • Other                                                                                                    | Telephone                                                                                                    | 35467576868                                                                                                    |
| Registered Address                                                                                    | 123 Road, Sea View<br>Boston<br>MA<br>12345<br>United States                                                                                                    | rax<br>Website                                                                                                    | N/A                                                                                                    |

3. If any changes need to be made to organisation details, do them now otherwise you will have to create another application to change the details and pay another <u>statutory fee</u>.

| Organisation details                                                                                                    | Review                                                                                                    | Payment                                                                                                    |
|----------------------------------------------------------------------------------------------------|----------------------------------------------------------------------------------------------------|----------------------------------------------------------------------------------------------------|
| Please note that changes made via this Edit Organisation<br>functions will continue to use the original details held until th<br>any other functions such as CFS Orders etc. Please delete any<br>(and approved). | Details application do not take effect until the applic<br>e application is completed (and approved). This inclu<br>y draft applications and re-enter the information afte | ation is completed (and approved) by MHRA. All other<br>ides any previous draft applications you have saved ar<br>er the Edit Organisation Details application is complete |
| Organisation details                                                                                                    |                                                                                                    |                                                                                                    |
| Name                                                                                                    |                                                                                                    |                                                                                                    |
| DEMO Represented Organisation                                                                                                    |                                                                                                    |                                                                                                    |
| Enter the name of the organisation you represent                                                                                                    |                                                                                                    |                                                                                                    |
| Describe your organisation by selecting up to three optio                                                                                                    | ns below *                                                                                                    |                                                                                                    |
| Other                                                                                                    |                                                                                                    |                                                                                                    |
| EU Single Registration Number (SRN) (optional)                                                                                                    |                                                                                                    |                                                                                                    |
| Address Details                                                                                                    |                                                                                                    |                                                                                                    |
| Select International Address                                                                                                    |                                                                                                    |                                                                                                    |
|                                                                                                    |                                                                                                    |                                                                                                    |

4. Upload the new Letter of Designation.

**Please note** This must be a legal contract, stating that you are the sole UK Responsible Person or Northern Ireland Authorised Representative, acting for the manufacturer and specifying the mandatory tasks you are contracted to undertake on behalf of the manufacturer. The mandatory tasks that must appear in the designation contract for UKRPs can be found in our <u>regulatory guidance for UK Responsible Persons</u>. For Authorised Representatives in Northern Ireland the requirements can be found in the EU <u>guidance for Authorised Representatives</u>.

| UPLOAD         Drop file here           File size limit should not exceed 15MB. Only the f                                                                                                    | owing file formats are acceptable; .doc, .docx, .pdf, .jpg, .tdf, .pngodt                                                                                                    |
|----------------------------------------------------------------------------------------------------|----------------------------------------------------------------------------------------------------|
| From Date                                                                                                    | To Date                                                                                                    |
| dd/mm/yyyy 🗰                                                                                                    | dd/mm/yyyy 🏙                                                                                                    |
|                                                                                                    | Enter the expiry date of the Letter of Designation. Maximum validity is 5                                                                                                    |
|                                                                                                    |                                                                                                    |
| Description of document (optional)                                                                                                    | years.                                                                                                    |
| Description of document (optional)                                                                                                    | years.                                                                                                    |
| Description of document (optional)                                                                                                    | years.<br>'Manufacturing Site' Addresses via the OTHER ADDRESSES TAB/VIEW - 'Manage Addresses' button                                                                                                    |
| Description of document (optional) Limit: 255 characters, remaining: 255. You can manage your 'Billing', 'Shipping' a Please be aware that changes to certain fit MHRA will undertake checks to verify that the | years.<br>'Manufacturing Site' Addresses via the OTHER ADDRESSES TAB/VIEW - 'Manage Addresses' button<br>is could result in a charge being applied. In addition changes are only allowed if there is no change in the legal entity or ownership of the manufacturer organisat<br>is no legal entity/ownership changes |

### 5. Enter the new Letter of Designation validity dates.

The Letter of Designation validity dates should match the start and end dates of your contract with the represented manufacturer. **The maximum validity is 5 years.** The \* after From Date and To Date indicates mandatory field.

| Upload Letter of Designation                                                                                                    |                                                                                                    |
|----------------------------------------------------------------------------------------------------|----------------------------------------------------------------------------------------------------|
| This is an official letter on headed paper, fro<br>manufacturer.The Letter of Designation val                                                                                                    | om the manufacturer stating your company's name and address, and that you as the UK Responsible Person (UKRP) of a non-UK manufacturer are acting with the consent of the<br>dity dates should match the start and end dates of your contract with the represented manufacturer. Click here for more information on the role of UKRP.                                                                                                    |
| Designation Letter<br>PDF - 6.89 KB                                                                                                    |                                                                                                    |
| File size limit should not exceed 15MB. Only th                                                                                                    | e following file formats are acceptable;.doc,.docc,.pdf, jpg,.tif,.png,.odt                                                                                                    |
| From Date *                                                                                                    | To Date *                                                                                                    |
| 05/03/2025 📾                                                                                                    | 05/03/2028                                                                                                    |
|                                                                                                    | Enter the expiry date of the Letter of Designation. Maximum validity is 5 years.                                                                                                    |
|                                                                                                    |                                                                                                    |
|                                                                                                    |                                                                                                    |
|                                                                                                    |                                                                                                    |
| Limit: 255 characters, remaining: 255.                                                                                                    |                                                                                                    |
| Umit: 255 characters, remaining: 255.                                                                                                    | and 'Manufacturing Site' Addresses via the OTHER ADDRESSES TAB/VIEW - 'Manage Addresses' button                                                                                                    |
| Limit: 255 characters, remaining: 255.<br>You can manage your 'Billing', 'Shipping<br>Please be aware that changes to certain<br>MHRA will undertake checks to verify that t                                                                                       | and 'Manufacturing Site' Addresses via the OTHER ADDRESSES TAB/VIEW - 'Manage Addresses' button<br>fields could result in a charge being applied. In addition changes are only allowed if there is no change in the legal entity or ownership of the manufacturer organisation. The<br>here is no legal entity/ownership changes                                                                                                    |
| Limit: 255 characters, remaining: 255.<br>You can manage your 'Billing', 'Shipping<br>Please be aware that changes to certain<br>MHRA will undertake checks to verify that t<br>Changes to the telephone, fax and web<br>MHRA approval before the organisation rec | and 'Manufacturing Site' Addresses via the OTHER ADDRESSES TAB/VIEW - 'Manage Addresses' button<br>fields could result in a charge being applied. In addition changes are only allowed if there is no change in the legal entity or ownership of the manufacturer organisation. The<br>rere is no legal entity/ownership changes<br>site details will be reflected immediately in this organisation's record without the need for MHRA approval. Changes to organisation name and/or registered address will requir<br>ord is updated. |

Click the Continue button to go to the Review page. Please note there is no Save & Exit
option for this application. Check the details and either click Back or Delete Application if
something is not correct.

| Address Details                                             |                                           |               |            |            |                    |
|-------------------------------------------------------------|-------------------------------------------|---------------|------------|------------|--------------------|
| Address line 1                                              |                                           | Country       |            |            |                    |
| 123 Street                                                  |                                           | United States |            |            |                    |
| Address line 2                                              |                                           | Post code     |            |            |                    |
|                                                             |                                           | 43434         |            |            |                    |
| Address line 3                                              |                                           | Telephone     |            |            |                    |
|                                                             |                                           | 3434545       |            |            |                    |
| Address line 4                                              |                                           | Fax           |            |            |                    |
| City                                                        |                                           | Website       |            |            |                    |
| Boston                                                      |                                           |               |            |            |                    |
| State/County/Province                                       |                                           |               |            |            |                    |
| MA                                                          |                                           |               |            |            |                    |
| Customer Service Contact Details                            |                                           |               |            |            |                    |
| Telephone No.                                               |                                           | Email Address |            |            |                    |
|                                                             |                                           |               |            |            |                    |
| Represented Organisation Documents                          | k                                         |               |            |            |                    |
| The below document is uploaded for represented organisation | in                                        |               |            |            |                    |
| Document                                                    | Document Type                             |               | From Date  | To Date    |                    |
| Designation Letter                                          | Letter Of Designation                     |               | 04/03/2025 | 04/03/2028 |                    |
| Before you proceed to submission of your application, you   | u must agree to our terms and conditions. |               |            |            |                    |
| I have read and agree to the terms and conditions.          |                                           |               |            |            |                    |
|                                                             |                                           |               |            |            |                    |
| CONTINUE BACK                                               | J                                         |               |            | Γ          | DELETE APPLICATION |
|                                                             |                                           |               |            | L          |                    |

7. Read and agree to our terms and conditions and click the Continue button to go to the payment page. Please note there is no Save & Exit option for this application. The statutory fee is payable per new letter. See the Making Payments section in the Device Registration Reference Guide.

## **Renew Registration**

You should review your registration and the registrations of any represented manufactures frequently to make sure they up to date. It is a legal requirement to inform MHRA of any changes to your registrations per section 7A (general medical devices), section 33A (in vitro diagnostic medical devices) and section 21A (active implantable medical devices) of the Medical Devices Regulations (2002) SI 618 (as amended) concerning registration of persons placing medical devices on the market, as and when they occur. Please do not wait for reminder emails. It is an offence to place a non-compliant device on the market in the UK.

We have implemented the Renew registration process as a reminder to review your registrations and confirm they are up to date. The first reminder date is 1 year after the account request was completed by MHRA, and then at least every 2 years. For accounts that were created before 01 January 2021 the first review and renew reminder dates were set to between 01 January 2022 and 30 June 2022. You will receive automated email reminders 3, 2 and 1 month before your renewal date – you can review and submit the Renew registration application from 3 months before the renewal date. Your anniversary date will remain the same. There is currently no fee for this application.

Please review organisation details and all registered devices and products to ensure the data is correct and up to date. Follow the **Manage Registered Devices** instructions in the **Device Registration Reference Guide** and watch the <u>video tutorial</u> for steps on how to review your devices and take any necessary action. This includes uploading new Conformity documents, adding or removing products, adding devices, or removing devices (that you no longer manufacture, or migrated devices with Pseudo Global Medical Device Nomenclature (GMDN<sup>®</sup>), where applicable).

If new devices need to be added to your registration/s this is a separate transaction that incurs the current <u>statutory fee</u> per application. Please see the **Device Registration Reference Guide.** 

Please note if organisation name and/or address has changed you must update these <u>before</u> renewing your registration, you cannot do this within the Renew registration application. Follow the instructions for <u>Editing Organisation details</u>, the <u>statutory fee</u> is payable.

Please update any data fields that were not previously populated using the **Update registered devices and products** functionality. In particular we urge you to provide the UDI-DIs for your devices (where applicable) as these will be crucial for monitoring and ensuring patient safety. Please see the **Device Registration Reference Guide.** 

If you are a UK Responsible Person (UKRP) or an Authorised Representative (in Northern Ireland) it is your responsibility to review and renew registration for each organisation that you represent. Your represented organisation's renewal dates may be different to your own.

If you do not review your registrations and submit the Renew registration application your account will be <u>suspended</u> and the accounts of any manufacturers that you represent will be <u>suspended</u>, even if their renewal dates are different. Suspended accounts are removed from the <u>Public Access Registration Database (PARD)</u> and you will not be able to add new devices or order Certificates of Free Sale until you have reviewed your registrations and completed the Renew registration process for your account and your represented manufacturers. Please also watch the Renew Registration <u>video tutorial.</u>

1. Check the renewal date on the Summary page. This may be different for your organisation and any manufacturers that you represent.

|                                                                                                    | IONS ACCOUNT MANAGEMENT                                                                                                    |                                                                                                    |                                                              |
|----------------------------------------------------------------------------------------------------|----------------------------------------------------------------------------------------------------|----------------------------------------------------------------------------------------------------|--------------------------------------------------------------|
| MHRA Dem<br>Organisatio                                                                                                    | O: DEMO Represented<br>n<br>other addresses documents news                                                                                                    | 🖅 Edit C                                                                                                    | Organisation Details X Unregister Manufactur                 |
| Summary                                                                                                    |                                                                                                    |                                                                                                    |                                                              |
| determined by the date<br>being suspended. A sus<br>the competent authorit                                                                                                    | your account was created with the MHRA. Your<br>pended account means you will not be able to pl<br>y (MHRA). It is an offence to place a non-complia                          | Registration Renewal is 01/01/2022. Fa<br>lace new devices on the market given i<br>nt device on the market in the UK. | t is a legal requirement to hold an active registration will |
| Account Number                                                                                                    | 0000009133                                                                                                    |                                                                                                    |                                                              |
|                                                                                                    |                                                                                                    |                                                                                                    |                                                              |
| EU Single<br>Registration Number<br>(SRN)                                                                                                    |                                                                                                    |                                                                                                    |                                                              |
| EU Single<br>Registration Number<br>(SRN)<br>Role / Account Type                                                                                                    | Manufacturer                                                                                                    |                                                                                                    |                                                              |
| EU Single<br>Registration Number<br>(SRN)<br>Role / Account Type<br>UK Responsible<br>Person                                                                                    | Manufacturer<br>MHRA Demo                                                                                                    |                                                                                                    |                                                              |
| EU Single<br>Registration Number<br>(SRN)<br>Role / Account Type<br>UK Responsible<br>Person<br>Company Type                                                                    | Manufacturer<br><b>MHRA Demo</b><br>Limited Company                                                                                                    | Company                                                                                                    | N/A                                                          |
| EU Single<br>Registration Number<br>(SRN)<br>Role / Account Type<br>UK Responsible<br>Person<br>Company Type<br>VAT Number                                                      | Manufacturer<br><b>MHRA Demo</b><br>Limited Company<br>N/A                                                                                                    | Company<br>Registration Number                                                                                         | N/A                                                          |
| EU Single<br>Registration Number<br>(SRN)<br>Role / Account Type<br>UK Responsible<br>Person<br>Company Type<br>VAT Number<br>Created Date                                      | Manufacturer<br><b>MHRA Demo</b><br>Limited Company<br>N/A<br>19 September 2019                                                                                               | Company<br>Registration Number<br>Registered under<br>2017 MDRs                                                        | N/A<br>No                                                    |
| EU Single<br>Registration Number<br>(SRN)<br>Role / Account Type<br>UK Responsible<br>Person<br>Company Type<br>VAT Number<br>Created Date<br>Organisation Deta                 | Manufacturer<br>MHRA Demo<br>Limited Company<br>N/A<br>19 September 2019<br>ils                                                                                               | Company<br>Registration Number<br>Registered under<br>2017 MDRs                                                        | N/A<br>No                                                    |
| EU Single<br>Registration Number<br>(SRN)<br>Role / Account Type<br>UK Responsible<br>Person<br>Company Type<br>VAT Number<br>Created Date<br>Organisation Deta<br>Organisation | Manufacturer<br>MHRA Demo<br>Limited Company<br>N/A<br>19 September 2019<br>ils<br>• Maxillofacial technology organisation                                                    | Company<br>Registration Number<br>Registered under<br>2017 MDRs<br>Telephone                                           | N/A<br>No<br>345365655                                       |
| EU Single<br>Registration Number<br>(SRN)<br>Role / Account Type<br>UK Responsible<br>Person<br>Company Type<br>VAT Number<br>Created Date<br>Organisation Deta<br>Organisation | Manufacturer<br>MHRA Demo<br>Limited Company<br>N/A<br>19 September 2019<br>ils<br>• Maxillofacial technology organisation<br>• Manufacturer of prosthetic devices<br>• Other | Company<br>Registration Number<br>Registered under<br>2017 MDRs<br>Telephone<br>Fax                                    | N/A<br>No<br>345365655<br>N/A                                |

- 2. To Renew Registration you must access the Summary page of the organisation via the Agency Services tab **not** the Account Management tab.
- 3. Three months before renewal date the Renew Registration option will appear on the Summary page. You must renew your registration **before** the Registration renewal date otherwise your account will be <u>suspended</u>. **Click** on the Renew Registration link.

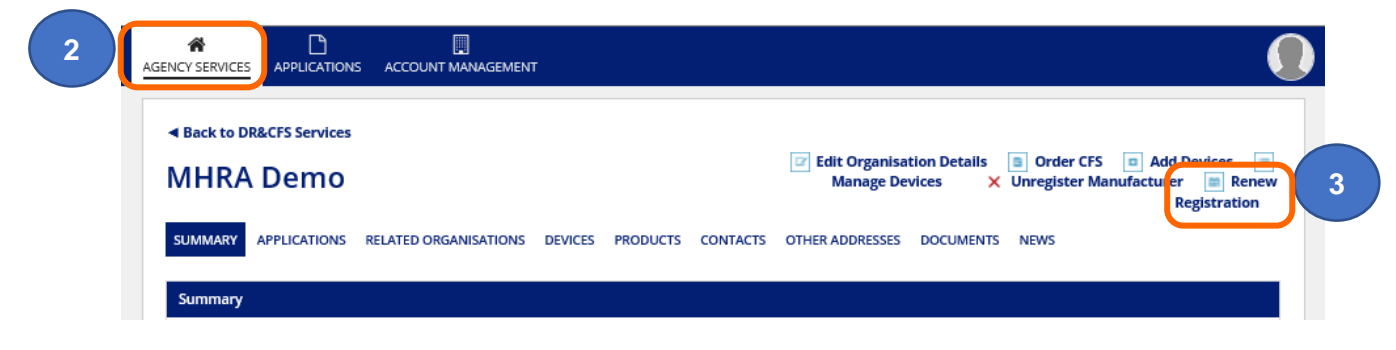

- 4. Check organisation details.
- 5. If they are correct, read the terms and conditions and **tick** that you have read these.
- 6. If the organisation details are **not** correct **Click** the Cancel button or the Delete application button and follow the instructions for <u>Editing Organisation details</u>, then Renew Registration.

| Organisation details                                                                                          | Payment                                                                                                    |                   |
|----------------------------------------------------------------------------------------------------|----------------------------------------------------------------------------------------------------|-------------------|
| Organisation Details                                                                                          |                                                                                                    |                   |
| Once you submit this Registration Renewal applicat<br>account. Completion is usually within 2 hours, please c | ion, you will need to await MHRA approval before submitting any further a<br>heck status in the Applications Tab. | pplications on th |
| Napre                                                                                                    |                                                                                                    |                   |
| MHRA DEMO                                                                                                    |                                                                                                    |                   |
| EU Single Registration Number (SRN)                                                                           |                                                                                                    |                   |
|                                                                                                    |                                                                                                    |                   |
| Address Details                                                                                               |                                                                                                    |                   |
| Address line 1                                                                                                | Country                                                                                                    |                   |
|                                                                                                    | England, United Kingdom                                                                                           |                   |
| Capacy Wharf                                                                                                  | F14 4PU                                                                                                    |                   |
| Address line 3                                                                                                | Telephone                                                                                                    |                   |
|                                                                                                    | 02030806000                                                                                                    |                   |
| Address line 4                                                                                                | Fax                                                                                                    |                   |
|                                                                                                    |                                                                                                    |                   |
| City                                                                                                    | Website                                                                                                    |                   |
| State/County/Province                                                                                         |                                                                                                    |                   |
| ate/county/Province                                                                                           |                                                                                                    |                   |
| Before you proceed to submission of your renew re                                                             | gistration application, you must agree to our terms and conditions.                                               |                   |
| I have read and agree to the terms and conditions.                                                            | o                                                                                                    |                   |
|                                                                                                    |                                                                                                    |                   |
| CONTINUE CANCEL 6                                                                                             | DEL                                                                                                    | ETE APPLICATIO    |
|                                                                                                    |                                                                                                    |                   |

| Renew Organisation Re                                 | gistration Details - TEMP20230314120645 |
|-------------------------------------------------------|-----------------------------------------|
| Payment is not required for the application. Please o | lick on complete application to finish. |
| COMPLETE APPLICATION BACK                             | DELETE APPLICATIO                       |

## Account Suspension

 If you do not renew your registration before the renewal date or upload a new Letter of Designation before the exisiting one expires, your account will be suspended. If you are a UK Responsible Person or an Authorised Representative (in Northern Ireland) the accounts of all your represented manufacturers will also be suspended. Suspended accounts will be removed from the <u>Public Access Registration Database</u> (PARD).

You will receive reminder emails at 3 months, 2 months and 1 month before suspension of an account. Please ensure that you act on these to avoid unnecessary suspension of your account and removal of your registration from the <u>Public Access Registration</u> <u>Database (PARD)</u>.

**Please note** if the Renew Registration and Letter of Designation renewal dates are on the **same date** for a manufacturer you represent, you must first update the Letter of Designation – see <u>Uploading new Letter of Designation</u>. The day after your new Letter of Designation application has been reveiwed by MHRA and been completed, you will see a status of Registred for the manufacturer. The day after that, the account will be suspended again due to Renew Registration, unless you have already renewed the registration.

| 'our Organi                                                                                | sation                                                                                            |                                                                                                   |                          |                             |                                    |                        |
|--------------------------------------------------------------------------------------------|---------------------------------------------------------------------------------------------------|---------------------------------------------------------------------------------------------------|--------------------------|-----------------------------|------------------------------------|------------------------|
| Name                                                                                       | Address                                                                                           |                                                                                                   | Cour                     | try                         | Devices (Products)                 | Registration<br>Status |
| MHRA Demo                                                                                  | 10 South Colon                                                                                    | nade, 10th Floor Area 7, London, E14 4P                                                           | U Unite                  | d Kingdom                   | 4 (13)                             | •                      |
| Inly registered man<br>nanufacturers can b<br>earch by manufac                             | ers you repro<br>ufacturers appear he<br>be found from the Ap<br>turer name:                      | esent<br>ere. Newly submitted and draft<br>pplications list.                                      | ARCH                     |                             |                                    |                        |
| only registered man<br>nanufacturers can b<br>earch by manufac                             | ers you repri<br>ufacturers appear he<br>pe found from the Ap<br>turer name:                      | esent ere. Newly submitted and draft splications list.                                            | Country                  | Devices (Products)          | Relationship                       | Registration<br>Status |
| Only registered man<br>manufacturers can b<br>earch by manufac<br>Name<br>DEMO Representer | ers you reprivufacturers appear his<br>be found from the Ap<br>turer name:<br>t<br>d Organisation | esent ere. Newly submitted and draft splications list.  Address 123 Road, Sea View, Boston, 12345 | Country<br>United States | Devices (Products)<br>1 (2) | Relationship UK Responsible Person | Registration<br>Status |

 If an account is suspended, you will only be able to <u>Renew registration</u>, <u>upload a new</u> <u>Letter of Designation</u> or <u>unregister</u> your organisation or the manufacturers that you represent. You will no longer be able to place new devices on the market and your registration will be removed from the <u>Public Access Registration Database (PARD)</u>.

- 3. Check the reason for suspension on the Summary page of the relevant organisation.
- Follow the <u>Unload new Letter of Designation</u> and/or <u>Renew Registration</u> instructions to reinstate your account/s.

| lack to DR&CFS Servic                                                                                                    | es                                                                                                    | V 1                                                                                                    | Inregister Manufacturer                                                                                                    |
|----------------------------------------------------------------------------------------------------|----------------------------------------------------------------------------------------------------|----------------------------------------------------------------------------------------------------|----------------------------------------------------------------------------------------------------|
| HRA Demo                                                                                                    | )                                                                                                    | ~ `                                                                                                    |                                                                                                    |
| MMARY APPLICATION                                                                                                    | IS RELATED ORGANISATIONS DEVICES                                                                                                    | PRODUCTS CONTACTS OTHER ADDRESSES                                                                                                    | DOCUMENTS NEWS                                                                                                    |
| ımmary                                                                                                    |                                                                                                    |                                                                                                    |                                                                                                    |
| Your registration with<br>termined by the date<br>ting suspended. A susp<br>e competent authority                                                                                                    | h the MHRA must be reviewed and rener<br>your account was created with the MHR<br>rended account means you will not be a<br>(MHRA). It is an offence to place a non-                                                                                                    | wed one year after the anniversary date and even<br>A. Your Registration Renewal is 01/01/2022. Failu<br>ble to place new devices on the market given it is<br>compliant device on the market in the UK.                                                                                                    | ry two years subsequently. The anniversary date is<br>re to renew your registration will result in your account<br>a legal requirement to hold an active registration with                                                                                                    |
| asic Information                                                                                                    |                                                                                                    |                                                                                                    |                                                                                                    |
| Account Number                                                                                                    | 0000009132                                                                                                    | Registration Status Su                                                                                                    | spended: Renew Registration 3                                                                                                    |
| Role / Account Type                                                                                                    | Manufacturer   UK Responsible Person                                                                                                    | PARD Options                                                                                                    | Publish UK Responsible Person Name<br>Publish UK Responsible Person Address<br>Publish Organisation's Name<br>Publish Organisation's Address                                                                                                    |
| <b>*</b>                                                                                                    |                                                                                                    |                                                                                                    |                                                                                                    |
| Y SERVICES APPLICA                                                                                                    | TIONS ACCOUNT MANAGEMENT                                                                                                    | -                                                                                                    |                                                                                                    |
|                                                                                                    |                                                                                                    |                                                                                                    |                                                                                                    |
|                                                                                                    |                                                                                                    | 4                                                                                                    |                                                                                                    |
| Back to DR&CFS Serv                                                                                                    | o: DEMO Represer                                                                                                    | 4<br>Inted                                                                                                    | tails X Unregister Manufacturer<br>Export Devices Data to Excel File                                                                                                    |
| Back to DR&CFS Serv<br>IHRA DEM<br>Organisatio                                                                                                    | ICCES<br>O: DEMO Represer<br>INS DEVICES PRODUCTS CONTACTS                                                                                                    | 4<br>Edit Organisation De<br>s OTHER ADDRESSES DOCUMENTS NEWS                                                                                                    | tails X Unregister Manufacturer<br>Export Devices Data to Excel File                                                                                                    |
| Back to DR&CFS Serv<br>IHRA DEM<br>Organisatio<br>JMMARY APPLICATIO                                                                                                    | ices<br>O: DEMO Represer<br>In<br>INS DEVICES PRODUCTS CONTACTS                                                                                                    | 4<br>Edit Organisation De<br>s OTHER ADDRESSES DOCUMENTS NEWS                                                                                                    | tails X Unregister Manufacturer<br>Export Devices Data to Excel File                                                                                                    |
| Back to DR&CFS Serv<br>HRA DEM<br>Organisatio<br>JMMARY APPLICATIO<br>JMMARY APPLICATIO<br>JMMARY<br>Vour registration w<br>determined by the dat<br>being suspended. A su<br>the competent author                                                                                                    | Ices O: DEMO Represer On NS DEVICES PRODUCTS CONTACTS It the MHRA must be reviewed and ren by our account was created with the MH spended account means you will not be (Y(MHRA). It is an offene to place a non                                                                                                    | 4<br>Edit Organisation De<br>5 OTHER ADDRESSES DOCUMENTS NEWS<br>evved one year after the anniversary date and eve<br>RA. Your Registration Renewal is 01/01/2022. Failu<br>able to place new devices on the market given it is<br>-compliant device on the market in the UK.                                                                                                    | tails × Unregister Manufacturer Export Devices Data to Excel File                                                                                                    |
| Back to DR&CFS Serv<br>IHRA DEM<br>Organisatio<br>JMMARY<br>APPLICATIO<br>JMMARY<br>O Your registration w<br>determined by the dat<br>being suspended. A su<br>the competent author<br>Basic Information                                                                                                    | ices<br>O: DEMO Represer<br>on<br>NS DEVICES PRODUCTS CONTACTS<br>ith the MHRA must be reviewed and rem<br>by our account was created with the MH<br>spended account means you will not be<br>ty (MHRA). It is an offence to place a non                                                                                                    | 4<br>Edit Organisation De<br>5 OTHER ADDRESSES DOCUMENTS NEWS<br>eweed one year after the anniversary date and eve<br>RA. Your Registration Renewal is 01/01/2022. Fail<br>able to place new devices on the market given it is<br>scompliant device on the market in the UK                                                                                                    | tails X Unregister Manufacturer Export Devices Data to Excel File                                                                                                    |
| Back to DR&CFS Serv<br>IHRA DEM<br>Organisatio<br>UMMARY APPLICATION<br>MMARY APPLICATION<br>MMARY APPLICATION<br>MORE AND AND AND AND AND AND AND AND AND AND                                                                                                    | Ices<br>O: DEMO Represer<br>In<br>NS DEVICES PRODUCTS CONTACTS<br>ith the MHRA must be reviewed and ren<br>e your account was created with the MH<br>spended account means you will not be<br>ity (MHRA). It is an offence to place a non<br>0000005379                                                                                                    | 4<br>Edit Organisation De<br>5 OTHER ADDRESSES DOCUMENTS NEWS<br>evved one year after the anniversary date and eve<br>RA. Your Registration Renewal is 01/01/2022. Failu<br>able to place new devices on the market given it is<br>-compliant device on the market in the UK<br>Registration Status                                                                                                    | tails × Unregister Manufacturer<br>Export Devices Data to Excel File                                                                                                    |
| Back to DR&CFS Serv<br>IHRA DEM<br>Inganisatio<br>IMMARY APPLICATION<br>IMMARY APPLICATION<br>IM                                                                                                    | Ices<br>O: DEMO Represer<br>In<br>INS DEVICES PRODUCTS CONTACTS<br>ith the MHIRA must be reviewed and rem<br>e your account was created with the MH<br>spended account means you will not be<br>ty (MHIRA). It is an offence to place a non<br>0000005379                                                                                                    | 4<br>Edit Organisation De<br>Edit Organisation De<br>Context and Context and eve<br>Envectione year after the anniversary date and eve<br>RA. Your Registration Renewal is 01/01/2022. Fail<br>able to place new devices on the market given it is<br>compliant device on the market in the UK<br>Registration Status                                                                                                    | tails X Unregister Manufacturer Export Devices Data to Excel File  ry two years subsequently: The anniversary date is are to renew your registration will result in your account is a legal requirement to hold an active registration with  uspended: Expired Letter of Designation  Publish UK Responsible Person Name  Publish UK Responsible Person Address  Dublish UK Responsible Person Address  Dublish UK Responsible Person Address                                                                                                    |
| Back to DR&CFS Serv<br>IHRA DEM<br>Organisatio<br>UMMARY APPLICATIO<br>UMMARY APPLICATION<br>UMMARY APPLICATION<br>UMM                                                                                                    | Interes O: DEMO Represer IN INS DEVICES PRODUCTS CONTACTS Inth the MHRA must be reviewed and ren te your account was created with the MH spended account means you will not be ty (MHRA). It is an offence to place a non 0000005379 Manufacturer                                                                                                    | 4<br>Edit Organisation De<br>5 OTHER ADDRESSES DOCUMENTS NEWS<br>ewed one year after the anniversary date and eve<br>RA. Your Registration Renewal is 01/01/2022. Failu<br>able to place new devices on the market given it is<br>-compliant device on the market in the UK<br>Registration Status St<br>PARD Options                                                                                                    | tails       X Unregister Manufacturer<br>Export Devices Data to Excel File         my two years subsequently. The anniversary date is<br>are to renew your registration will result in your account<br>is a legal requirement to hold an active registration with         uspended: Expired Letter of Designation       3         • Publish UK Responsible Person Name<br>• Publish UK Responsible Person Address<br>• Publish Organisation's Name<br>• Publish Organisation's Name       3                                                                                                    |
| Back to DR&CFS Serv<br>IHRA DEM<br>Organisatio<br>UMMARY APPLICATION<br>APPLICATION<br>APPLIC | Interes O: DEMO Represer IN INS DEVICES PRODUCTS CONTACTS It the MHRA must be reviewed and ren le your account was created with the MH spended account means you will not be ty (MHRA). It is an offence to place a non 0000005379 Manufacturer MHRA DEMO                                                                                                    | 4<br>Edit Organisation De<br>s OTHER ADDRESSES DOCUMENTS NEWS<br>evved one year after the anniversary date and eve<br>RA. Your Registration Renewal is 01/01/2022. Failu<br>able to place new devices on the market given it is<br>-compliant device on the market in the UK.<br>Registration Status SL<br>PARD Options                                                                                                    | tails       X Unregister Manufacturer Export Devices Data to Excel File         try two years subsequently. The anniversary date is are to renew your registration will result in your account is a legal requirement to hold an active registration with         uspended: Expired Letter of Designation         • Publish UK Responsible Person Name         • Publish UK Responsible Person Address         • Publish UK Responsible Person Address         • Publish UK Responsible Person Address         • Publish Organisation's Address                                                                                                    |
| Back to DR&CFS Serv<br>HRA DEM<br>Organisatio<br>UMMARY APPLICATIO<br>UMMARY APPLICATIO<br>UMMARY<br>O Your registration w<br>determined by the data<br>being suspended. A su<br>the competent author<br>Basic Information<br>Account Number<br>EU Single<br>Registration Number<br>(SRN)<br>Role / Account Type<br>UK Responsible<br>Person<br>Company Type                                                                                                    | Ices O: DEMO Represer On NS DEVICES PRODUCTS CONTACTS ith the MHRA must be reviewed and ren e your account was created with the MH spended account means you will not be ty (MHRA). It is an offence to place a non 0000005379 Manufacturer MHRA DEMO Limited Company                                                                                                    | 4<br>Edit Organisation De<br>s OTHER ADDRESSES DOCUMENTS NEWS<br>eweed one year after the anniversary date and eve<br>RA. Your Registration Renewal is 01/01/2022 Fails<br>able to place new devices on the market given it is<br>compliant device on the market in the UK.<br>Registration Status St.<br>PARD Options                                                                                                    | tails       X Unregister Manufacturer Export Devices Data to Excel File         try two years subsequently: The anniversary date is are to renew your registration will result in your account is a legal requirement to hold an active registration with         uspended: Expired Letter of Designation         • Publish UK Responsible Person Name         • Publish UK Responsible Person Name         • Publish UK Responsible Person Address         • Publish UK Responsible Person Address         • Publish UK Responsible Person Address         • Publish UK Responsible Person Address         • Publish UK Responsible Person Address         • Publish UK Responsible Person Address         • Publish UK Responsible Person Address         • Publish UK Responsible Person Address         • Publish UK Responsible Person Address         • Publish Organisation's Address                                                                                                    |
| Back to DR&CFS Serv<br>HRA DEM<br>Drganisatio<br>UMMARY APPLICATIO<br>UMMARY APPLICATIO<br>UMMARY APPLICATIO<br>UMMARY APPLICATION<br>UMMARY APPLICATION<br>UMMARY                                                                                                    | Ices O: DEMO Represer On NS DEVICES PRODUCTS CONTACTS It the MHRA must be reviewed and rem le your account was created with the MH spended account means you will not be ity (MHRA). It is an offence to place a non 0000005379 Manufacturer MHRA DEMO Limited Company N/A                                                                                                    | 4<br>Edit Organisation De<br>c OTHER ADDRESSES DOCUMENTS NEWS<br>eweed one year after the anniversary date and eve<br>RA. Your Registration Renewal is 01/01/2022. Failu<br>able to place new devices on the market given it is<br>-compliant device on the market in the UK<br>Registration Status Su<br>PARD Options<br>Company N//<br>Registration Number                                                                                                    | tails X Unregister Manufacturer Export Devices Data to Excel File  by two years subsequently: The anniversary date is are to renew your registration will result in your account a legal requirement to hold an active registration with  uspended: Expired Letter of Designation  Publish UK Responsible Person Name  Publish UK Responsible Person Address  Publish Organisation's Address  A                                                                                                    |
| Back to DR&CFS Serv<br>HRA DEM<br>organisatio<br>UMMARY APPLICATIO<br>UMMARY APPLICATION<br>UMMARY APPLICATION<br>UMMA                                                                                                    | Interes CO: DEMO Represer CO: DEMO Represer CO: DEMO Represer CO: DEVICES PRODUCTS CONTACTS INS DEVICES PRODUCTS CONTACTS Interest the MHRA must be reviewed and ren e your account was created with the MH spended account means you will not be fy (MHRA). It is an offence to place a non 0000005379 OU00005379 Manufacturer MHRA DEMO Limited Company N/A 09 November 2020 | 4<br>Edit Organisation De<br>5 OTHER ADDRESSES DOCUMENTS NEWS<br>evved one year after the anniversary date and eve<br>RA. Your Registration Renewal is 01/01/2022. Faile<br>able to place new devices on the market given it is<br>able to place new devices on the market given it is<br>able to place new devices on the market given it is<br>compliant device on the market in the UK.<br>Registration Status SU<br>PARD Options<br>Company N/<br>Registration Number<br>Registered under No<br>2017 MDRs                                                                                                    | tails       X Unregister Manufacturer Export Devices Data to Excel File         try two years subsequently. The anniversary date is are to renew your registration will result in your account is a legal requirement to hold an active registration with         uspended: Expired Letter of Designation       3         • Publish UK Responsible Person Name       9         • Publish Organisation's Name       9         • Publish Organisation's Address       9                                                                                                    |
| Back to DR&CFS Serv<br>IHRA DEM<br>Organisatio<br>UMMARY APPLICATIO<br>UMMARY APPLICATION<br>UMMARY APPLICATION<br>UMM                                                                                                    | Inters O: DEMO Represer On NS DEVICES PRODUCTS CONTACTS it the MHRA must be reviewed and ren is your account was created with the MH spended account means you will not be ity (MHRA). It is an offence to place a non 0000005379 Manufacturer MHRA DEMO Limited Company N/A 09 November 2020                                                                                  | 4<br>Edit Organisation De<br>s OTHER ADDRESSES DOCUMENTS NEWS<br>eweed one year after the anniversary date and eve<br>RA. Your Registration Renewal is 01/01/2022. Failu<br>able to place new devices on the market given it is<br>becompliant device on the market in the UK.<br>Registration Status SL<br>PARD Options<br>N/<br>Registration Number<br>Registration Number<br>Registered under No<br>2017 MDRs                                                                                                    | tails  X Unregister Manufacturer  Export Devices Data to Excel File  ry two years subsequently: The anniversary date is are to renew your registration will result in your account as a legal requirement to hold an active registration with uspended: Expired Letter of Designation Publish UK Responsible Person Name Publish UK Responsible Person Naddress Publish UK Responsible Person Naddress Publish UK Responsible Person Name Publish UK Responsible Person Name Publish UK Responsible Person Name Publish UK Responsible Person Name Publish UK Responsible Person Name Publish UK Responsible Person Name Number Number Name Number Number Numbe |
| Back to DR&CFS Serv<br>HRA DEM<br>Drganisatio<br>UMMARY APPLICATIO<br>UMMARY APPLICATIO<br>UMMARY APPLICATIO<br>UMMARY APPLICATION<br>UMMARY APPLICATION<br>Comparison of the data<br>being suspended. A su<br>the competent author<br>Basic Information<br>Account Number<br>EU Single<br>Registration Number<br>(SRN)<br>Role / Account Type<br>UK Responsible<br>Person<br>Company Type<br>VAT Number<br>Created Date<br>Drganisation Deta<br>Organisation Deta<br>Description                                                                                                    | ices<br>O: DEMO Represer<br>In<br>INS DEVICES PRODUCTS CONTACTS<br>ith the MHRA must be reviewed and rem<br>e your account was created with the MH<br>spended account means you will not be<br>by (MHRA). It is an offence to place a non<br>0000005379<br>Manufacturer<br>MHRA DEMO<br>Limited Company<br>N/A<br>09 November 2020<br>ills<br>• Other                          | 4<br>Edit Organisation De<br>s OTHER ADDRESSES DOCUMENTS NEWS<br>eweed one year after the anniversary date and eve<br>able to place new devices on the market given it is<br>able to place new devices on the market given it is<br>able to place new devices on | tails X Unregister Manufacturer Export Devices Data to Excel File  ry two years subsequently. The anniversary date is are to renew your registration will result in your account is a legal requirement to hold an active registration with uspended: Expired Letter of Designation Publish UK Responsible Person Name Publish UK Responsible Person Address Publish Organisation's Address Publish Organisation's Address A 467576868                                                                                                    |
| Back to DR&CFS Serv<br>AHRA DEM<br>Drganisatio<br>UMMARY<br>APPLICATIO<br>Summary<br>O Your registration w<br>determined by the dat<br>being suspended. A su<br>the competent author<br>Basic Information<br>Account Number<br>EU Single<br>Registration Number<br>(SRN)<br>Role / Account Type<br>UK Responsible<br>Person<br>Company Type<br>VAT Number<br>Created Date                                                                                                    | Interes O: DEMO Represer On NS DEVICES PRODUCTS CONTACTS It the MHRA must be reviewed and ren by our account was created with the MH spended account means you will not be ity (MHRA). It is an offence to place a non 0000005379 Manufacturer MHRA DEMO Limited Company N/A 09 November 2020                                                                                  | 4<br>Edit Organisation De<br>E other ADDRESSES DOCUMENTS NEWS<br>Evved one year after the anniversary date and eve<br>RA. Your Registration Renewal is 01/01/2022. Fails<br>able to place new devices on the market given it is<br>able to place new devices on the market given it is<br>compliant device on the market in the UK.<br>Registration Number<br>Registered under Not                                                                                                    | tails X Unregister Manufacture<br>Export Devices Data to Excel File<br>ry two years subsequently. The anniversary date is<br>are to renew your registration will result in your account<br>is a legal requirement to hold an active registration with<br>suppended: Expired Letter of Designation<br>Publish UK Responsible Person Name<br>Publish UK Responsible Person Address<br>Publish UK Responsible Person Address<br>Publish UK Responsible Person Address<br>Publish Organisation's Address<br>Publish Organisation's Address                                                                                                    |
| Back to DR&CFS Serv<br>A HRA DEM<br>Drganisatio<br>UMMARY APPLICATIO<br>Summary<br>O Your registration w<br>determined by the dat<br>being suspended. A su<br>the competent author<br>Basic Information<br>Account Number<br>EU Single<br>Registration Number<br>(SRN)<br>Role / Account Type<br>UK Responsible<br>Person<br>Company Type<br>VAT Number<br>Created Date                                                                                                    | Inters O: DEMO Represer On NS DEVICES PRODUCTS CONTACTS It the MHRA must be reviewed and ren e your account was created with the MH spended account means you will not be ity (MHRA). It is an offence to place a non 0000005379 Manufacturer MHRA DEMO Limited Company N/A 09 November 2020 ills                                                                              | 4<br>Edit Organisation De<br>s OTHER ADDRESSES DOCUMENTS NEWS<br>eweed one year after the anniversary date and eve<br>RA. Your Registration Renewal is 01/01/2022. Fails<br>able to place new devices on the market given it is<br>able to place new devices on the market given it is<br>composite to place new devices on the market given it is<br>able to place new devices on the market given it is<br>composite to place new devices on the market given it is<br>composite to place new devices on the market given it is<br>co   | tails X Unregister Manufacturer Export Devices Data to Excel File  ry two years subsequently: The anniversary date is are to renew your registration will result in your account is a legal requirement to hold an active registration with uspended: Expired Letter of Designation Publish UK Responsible Person Name Publish UK Responsible Person Address Publish Organisation's Address A A                                                                                                    |
| Back to DR&CFS Serv<br>A HRA DEM<br>Drganisatio<br>UMMARY APPLICATIO<br>Summary<br>O Your registration will<br>determined by the data<br>being suspended. A su<br>the competent author<br>Basic Information<br>Account Number<br>EU Single<br>Registration Number<br>(SRN)<br>Role / Account Type<br>UK Responsible<br>Person<br>Company Type<br>VAT Number<br>Created Date<br>Drganisation Deta<br>Organisation Deta                                                                                                    | Ins DEVICES PRODUCTS CONTACTS<br>which the MHRA must be reviewed and ren<br>which the MHRA must be reviewed and ren<br>is our account was created with the MH<br>spended account means you will not be<br>by (MHRA). It is an offence to place a non<br>0000005379<br>Manufacturer<br>MHRA DEMO<br>Limited Company<br>N/A<br>09 November 2020<br>ills<br>• Other               | 4<br>Edit Organisation De<br>s OTHER ADDRESSES DOCUMENTS NEWS<br>eweed one year after the anniversary date and eve<br>RA. Your Registration Renewal is 01/01/2022 Fails<br>able to place new devices on the market given it is<br>becompliant device on the market in the UK.<br>Registration Status SU<br>PARD Options<br>N/<br>Registered under No<br>2017 MDRs<br>Telephone 35<br>Fax N/                                                                                                    | tails       X Unregister Manufacturer Export Devices Data to Excel File         try two years subsequently: The anniversary date is are to renew your registration will result in your account is a legal requirement to hold an active registration with         uspended: Expired Letter of Designation         • Publish UK Responsible Person Name         • Publish UK Responsible Person Address         • Publish Organisation's Name         • Publish Organisation's Address         A         4675576868                                                                                                    |

## Making payment for changes to organisation details

See the Making Payments section in the **Device Registration Reference Guide.** 

### Adding contacts and users

Each organisation has a **separate** contact list. There must always be at least one main contact.

From the <u>Organisation page</u>, select the organisation you would like to add a contact or user to.

Please note that users can only be added to Your Organisation.

- 1. Click the Contacts tab.
- 2. Click the Manage Contacts button.

| IHRA DE       | MO<br>to organisations contacts | 1<br>OTHER ADDRESSES DOCUMENTS NEWS |               | (                  | 🖃 Manage        | e Contacts      |
|---------------|---------------------------------|-------------------------------------|---------------|--------------------|-----------------|-----------------|
| Full Name †   | Job Title                       | Email                               | Telephone     | Associated Date    | Main<br>Contact | User<br>Account |
| Andrew Peters | Regulatory Associate            | andrew@demo.com                     | 020 3080 6000 | 05 November 2020   | 0               | 0               |
| lane Smith    |                                 | devices.transformation@mhra.gov.uk  | 02030806000   | 13 October 2020    | 0               | ۲               |
| ,             |                                 |                                     |               | 05 May and an 2020 |                 | 0               |

3. Click the Add Contact button.

| nuu, e | concorremove contac | is from your organisation  |                                    |               |                  |                 |                |
|--------|---------------------|----------------------------|------------------------------------|---------------|------------------|-----------------|----------------|
|        | Full name 1         | Job title                  | Email                              | Telephone     | Associated date  | Main<br>contact | User<br>accoun |
|        | Andrew Peters       | Regulatory Associate       | andrew@demo.com                    | 020 3080 6000 | 05 November 2020 | 0               | 0              |
|        | Jane Smith          |                            | devices.transformation@mhra.gov.uk | 02030806000   | 13 October 2020  | 0               | ۲              |
|        | Sarah Jones         | Regulatory Affairs Manager | sarah@demo.com                     | 020 3080 6000 | 05 November 2020 | 0               | 0              |

#### **Please note:**

- There must always be a Main Contact in the Contacts list. The Main Contact does not have to have a User Account but must have a valid email address so that MHRA can email with important information, if necessary.
- You can create user accounts for other colleagues who need to access your organisation account/s. Please be aware that **all users** will be able to see and make changes to **all data** held in the account/s. There is no read-only access and it is not possible to limit access to specific areas of the system. It is your responsibility to manage internal user access.
- There is no limit to the number of contacts which may be added.
- A maximum of 15 users can be added to the main organisation account.
- User accounts cannot be created for Represented Manufacturers or Importers.
- Enter contact details ensure a valid email address which the new contact has access to is entered.
- 5. Select the appropriate Is this a main point of contact? answer.

Please note you must have one main contact, there is no limit to the number of other contacts.

- 6. Tick the 'create user account' checkbox if appropriate. A username will automatically be created usually firstname.lastname please do **not** change this.
- 7. Click on the Save button.

**Please note** once you confirm and save the user, an email will be sent to the email address of the new user inviting them to complete the user account setup process. Once the new user completes the setup process, they will be able to access the MHRA Agency account for your organisation.

|                | Optional)                              |
|----------------|----------------------------------------|
| Mr.            |                                        |
| First          | name                                   |
| Johr           | 1                                      |
| Last           | name                                   |
| Smi            | th                                     |
| Job ti         | tle (Optional)                         |
| johr<br>Telep  | ismith@mhratrain.gov.uk                |
| 020            | 30234567                               |
| ls thi<br>O Ye | s a main point of contact?<br>s     No |
|                | este liser Account                     |
| 🗌 Cr           |                                        |

8. A confirmation dialogue box will appear, **click** Yes or No as appropriate.

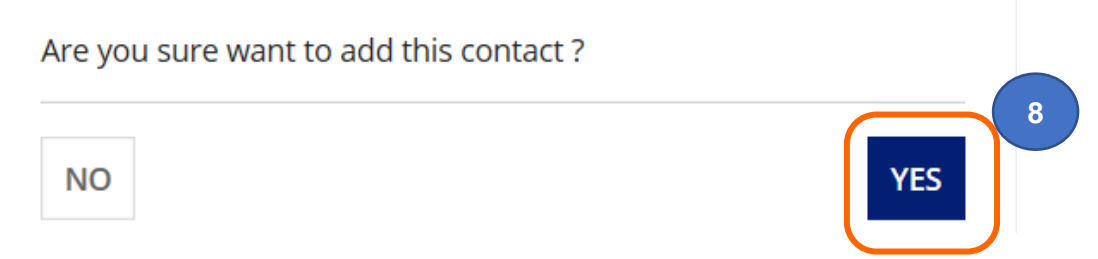

The new contact with a user account will be added to the list of contacts.

They wil receive an email with their user name and a temporary password. Follow the <u>username and password</u> instructions.

### **Removing contacts**

1. To remove a contact, select the contact by ticking the box to the left of the name.

#### **Please note:**

- You cannot remove your own contact details or user account.
- You must have at least one Main Contact.
- If you wish to change the Main Contact, please add or select another contact as your Main Contact first.

#### 2. Click the Remove contact button

| +             |                            |                                    |               |                  | Main    | User    |
|---------------|----------------------------|------------------------------------|---------------|------------------|---------|---------|
| Full name     | Job title                  | Email                              | Telephone     | Associated date  | contact | account |
| Andrew Peters | Regulatory Associate       | andrew@demo.com                    | 020 3080 6000 | 05 November 2020 | 0       | 0       |
| Jane Smith    |                            | devices.transformation@mhra.gov.uk | 02030806000   | 13 October 2020  | 0       | ۲       |
| Sarah Jones   | Regulatory Affairs Manager | sarah@demo.com                     | 020 3080 6000 | 05 November 2020 | ۲       | 0       |

3. A confirmation dialogue box will appear, click Yes or No as appropriate.

| Removal of a<br>user access (if | contact(s) will also remove any previously granted applicable) | 3 |
|---------------------------------|----------------------------------------------------------------|---|
| NO                              | YES                                                            |   |

### **Editing contacts**

- 1. To edit a contact, select the contact.
- 2. Click the Edit contact button.

**Please note** that the changes will be applied instantly – there will be no confirmation dialogue box unless you are changing this contact to a user account.

| Add, e | dit or remove contac | s from your organisation   |                                    |               |                  |                 |                 |
|--------|----------------------|----------------------------|------------------------------------|---------------|------------------|-----------------|-----------------|
|        | Full name †          | Job title                  | Email                              | Telephone     | Associated date  | Main<br>contact | User<br>account |
|        | Andrew Peters        | Regulatory Associate       | andrew@demo.com                    | 020 3080 6000 | 05 November 2020 | 0               | 0               |
|        | Jane Smith           |                            | devices.transformation@mhra.gov.uk | 02030806000   | 13 October 2020  | 0               | ۲               |
|        | Sarah Jones          | Regulatory Affairs Manager | sarah@demo.com                     | 020 3080 6000 | 05 November 2020 | •               | 0               |

### Deactivating a user account

- **1. Select** the contact.
- 2. Click the Edit Contact button.
- 3. Untick the Deselect to disable user account check box.
- 4. Click the Save button.

|   | Is this a main point of contact?                                        |
|---|-------------------------------------------------------------------------|
|   | 🔾 Yes 💿 No                                                              |
| 3 | Deselect to disable user account. Contact details will still be active. |
|   | Username                                                                |
|   | john.smith9                                                             |
|   |                                                                         |
|   | SAVE CANCEL                                                             |

5. A confirmation dialog box will appear, Click Yes if you wish to deactivate the user account. The contact details will remain active unless you remove the contact.

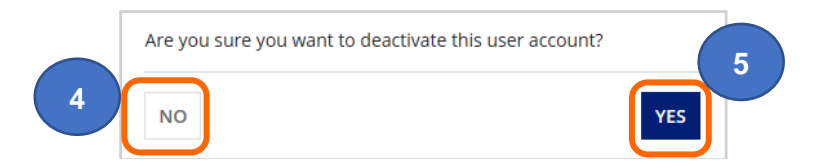

## Billing, Shipping and Manufacturing Site addresses

The system has functionality to capture other addresses, these are intended for the following purposes:

Billing: Use this option to store billing addresses to select from on the payment page.

**Shipping:** This option only relates to Certificates of Free Sale. As we are currently processing all CFS orders in pdf format and sending by email you do not need to use this option.

Manufacturing Site: This option is to enable customers to add manufacturing site/physical manufacturer addresses to Certificates of Free Sale if they differ from the Legal Manufacturer name and/or address. You cannot change your legal entity name and/or address here and addresses added here will not appear anywhere other than on Certificates of Free Sale.

**Please note**. If you need to change your registered (legal entity) name and/or address, please follow the <u>Editing Organisation Details</u> steps. The <u>statutory fee</u> will be payable.

1. From the Landing Page select the Account Management tab.

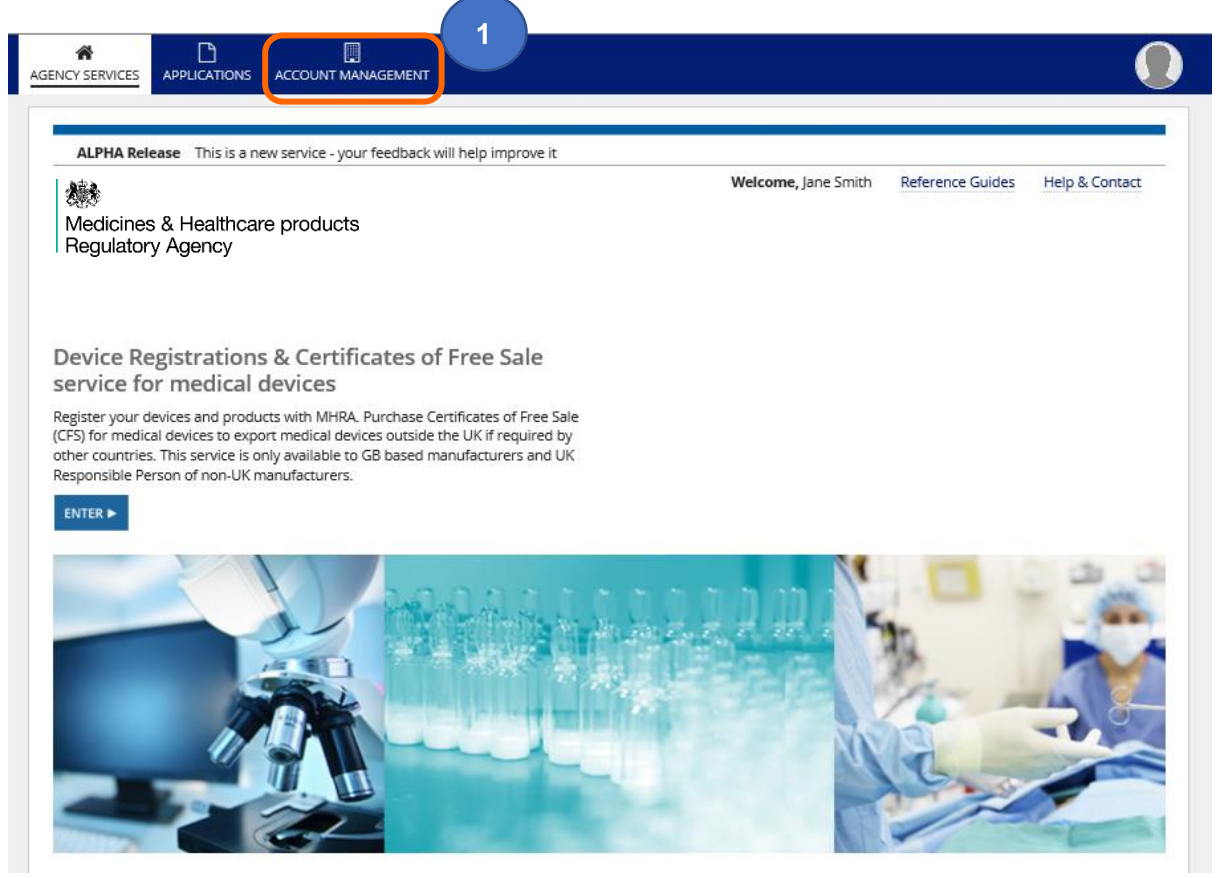

2. Select your organisation or the manufacturer that you want to add other addresses to. This function is not available for Importers.

|                                    | LION                |                                                                                                    |                                                     |                                         |                                                                |       |
|------------------------------------|---------------------|----------------------------------------------------------------------------------------------------|-----------------------------------------------------|-----------------------------------------|----------------------------------------------------------------|-------|
| Name                               | Address             |                                                                                                    | Country                                             | Organi                                  | sation Role                                                    | Stat  |
| MHRA DEMO                          | 10 South Col        | onnade, Canary Wharf, London, E14 4PU                                                                                                 | England, United Kingdom                             | UK Res                                  | ponsible Person                                                | 0     |
|                                    |                     |                                                                                                    |                                                     |                                         |                                                                |       |
| Name                               | t                   | Address                                                                                                    | Country                                             | Organisation Role                       | Relationship                                                   | Stat  |
| Name<br>Demo Importer              | t                   | Address<br>Unit 765, Waterloo Crescent, Harbour<br>House, DOVER, CT17 9BU                                                             | Country<br>England, United Kingdom                  | Organisation Role                       | Relationship<br>UK Responsible Person                          | Stat  |
| Name Demo Importer DEMO Represente | t<br>d Organisation | Address<br>Unit 765, Waterloo Crescent, Harbour<br>House, DOVER, CT17 9BU<br>123 Street, Sea View Industrial Estate,<br>Boston, 12345 | Country<br>England, United Kingdom<br>United States | Organisation Role Importer Manufacturer | Relationship<br>UK Responsible Person<br>UK Responsible Person | Stati |

**Please note.** Manufacturer site addresses must only be added to the Legal manufacturer that the manufacturing site applies to. Do not add manufacturing site addresses for another organisation to your own Other addresses tab or v.v.

3. Click on 'Other Addresses' tab.

| Y SERVICES APPLICA                                                                                                    |                                                                                                    |                                                                                                    |                                                                                                    |
|----------------------------------------------------------------------------------------------------|----------------------------------------------------------------------------------------------------|----------------------------------------------------------------------------------------------------|----------------------------------------------------------------------------------------------------|
|                                                                                                    | O                                                                                                    | 3<br>DOCUMENTS NEWS                                                                                                    | <b>Edit Organisation Details</b>                                                                                                    |
| Summary                                                                                                    |                                                                                                    |                                                                                                    |                                                                                                    |
| Pour registration will<br>determined by the date<br>being suspended. A sus<br>the competent authorit                                         | th the MHRA must be reviewed and renewed o<br>your account was created with the MHRA. You<br>pended account means you will not be able to<br>y (MHRA). It is an offence to place a non-comp       | ne year after the anniversary date and<br>ur Registration Renewal is 01/01/2022. F<br>place new devices on the market given<br>liant device on the market in the UK. | every two years subsequently. The anniversary date is<br>ailure to renew your registration will result in your account<br>it is a legal requirement to hold an active registration with |
| Basic Information                                                                                                    |                                                                                                    |                                                                                                    |                                                                                                    |
| EU Single<br>Registration Number<br>(SRN)                                                                                                    | 000005226                                                                                                    |                                                                                                    |                                                                                                    |
|                                                                                                    |                                                                                                    |                                                                                                    |                                                                                                    |
| Role / Account Type                                                                                                    | Manufacturer   UK Responsible Person                                                                                                    |                                                                                                    |                                                                                                    |
| Role / Account Type<br>Company Type                                                                                                    | Manufacturer   UK Responsible Person<br>Limited Company                                                                                                    | Company                                                                                                    | 354545453                                                                                                    |
| Role / Account Type<br>Company Type<br>VAT Number                                                                                            | Manufacturer   UK Responsible Person<br>Limited Company<br>545454353                                                                                                    | Company<br>Registration Number                                                                                                    | 354545453                                                                                                    |
| Role / Account Type<br>Company Type<br>VAT Number<br>Created Date                                                                            | Manufacturer   UK Responsible Person<br>Limited Company<br>545454353<br>13 October 2020                                                                                                    | Company<br>Registration Number<br>Registered under<br>2017 MDRs                                                                                                    | 354545453<br>No                                                                                                    |
| Role / Account Type<br>Company Type<br>VAT Number<br>Created Date<br>Organisation Deta                                                       | Manufacturer   UK Responsible Person<br>Limited Company<br>545454353<br>13 October 2020<br>iils                                                                                                   | Company<br>Registration Number<br>Registered under<br>2017 MDRs                                                                                                    | 354545453<br>No                                                                                                    |
| Role / Account Type<br>Company Type<br>VAT Number<br>Created Date<br>Organisation Deta<br>Registered Address                                 | Manufacturer   UK Responsible Person<br>Limited Company<br>545454353<br>13 October 2020<br>ills<br>10 South Colonnade, Canary Wharf                                                               | Company<br>Registration Number<br>Registered under<br>2017 MDRs<br>Telephone                                                                                         | 354545453<br>No<br>02030806000                                                                                                    |
| Role / Account Type<br>Company Type<br>VAT Number<br>Created Date<br>Organisation Deta<br>Registered Address                                 | Manufacturer   UK Responsible Person<br>Limited Company<br>545454353<br>13 October 2020<br>ils<br>10 South Colonnade, Canary Wharf<br>London<br>F14 APU                                           | Company<br>Registration Number<br>Registered under<br>2017 MDRs<br>Telephone<br>Fax                                                                                  | 354545453<br>No<br>02030806000<br>N/A                                                                                                    |
| Role / Account Type<br>Company Type<br>VAT Number<br>Created Date<br>Organisation Deta<br>Registered Address                                 | Manufacturer   UK Responsible Person<br>Limited Company<br>545454353<br>13 October 2020<br>ils<br>10 South Colonnade, Canary Wharf<br>London<br>E14 4PU<br>England, United Kingdom                | Company<br>Registration Number<br>Registered under<br>2017 MDRs<br>Telephone<br>Fax<br>Website                                                                       | 354545453<br>No<br>02030806000<br>N/A<br>N/A                                                                                                    |
| Role / Account Type<br>Company Type<br>VAT Number<br>Created Date<br>Organisation Deta<br>Registered Address<br>Contact Details              | Manufacturer   UK Responsible Person<br>Limited Company<br>545454353<br>13 October 2020<br>ils<br>10 South Colonnade, Canary Wharf<br>London<br>E14 4PU<br>England, United Kingdom                | Company<br>Registration Number<br>Registered under<br>2017 MDRs<br>Telephone<br>Fax<br>Website                                                                       | 354545453<br>No<br>02030806000<br>N/A<br>N/A                                                                                                    |
| Role / Account Type<br>Company Type<br>VAT Number<br>Created Date<br>Organisation Deta<br>Registered Address<br>Contact Details<br>Full Name | Manufacturer   UK Responsible Person<br>Limited Company<br>545454353<br>13 October 2020<br>ils<br>10 South Colonnade, Canary Wharf<br>London<br>E14 APU<br>England, United Kingdom<br>Sarah Jones | Company<br>Registration Number<br>Registered under<br>2017 MDRs<br>Telephone<br>Fax<br>Website<br>Email                                                              | 354545453<br>No<br>02030806000<br>N/A<br>N/A<br>sarah@demo.com                                                                                                    |

Othere are 0 Billing address(es), 0 Shipping address(es) and 0 Manufacturing Site address(es) for this organisation. You can manage your Billing, Shipping and Manufacturing Site addresses via the 'Other Addresses' tab

### 4. Click the Manage Other Addresses link.

| MMARY RELATED ORGANISATIONS CONTACTS OTHER ADDRESSES DOCUMENTS NEWS                                                                                                    |                                                   |                                                          |                                                              |
|----------------------------------------------------------------------------------------------------|---------------------------------------------------|----------------------------------------------------------|--------------------------------------------------------------|
| ther Addresses                                                                                                    |                                                   |                                                          |                                                              |
| Address                                                                                                    | Billing<br>Address                                | Shipping<br>Address                                      | Manufacturing<br>Site Address                                |
| Big Shipping Co UK Ltd, Unit 561, Waterloo Crescent, Harbour House, DOVER, Kent, United Kingdom - CT17 9BU                                                                                                    | 0                                                 | ۲                                                        | 0                                                            |
| India Medical Co , Andhra Cantt, Hyderabad, Andhra Pradesh, India - 523270                                                                                                    | 0                                                 | 0                                                        | ۲                                                            |
| Mexico Medical Inc, 123 Road, Cancun, Yucatan, Mexico - 12345                                                                                                    | 0                                                 | 0                                                        | ۲                                                            |
| MHRA Finance Dept, 10, South Colonnade, LONDON, London, United Kingdom - E14 4PU                                                                                                    | ۲                                                 | 0                                                        | 0                                                            |
| Intended purpose for other addresses:                                                                                                    |                                                   |                                                          | *                                                            |
| Billing: Use this option to store billing addresses to select from on the payment page.                                                                                                    |                                                   |                                                          |                                                              |
| Shipping: This option only relates to Certificates of Free Sale. As we are currently processing all CFS orders in pdf form<br>this option.                                                                                                    | at and sending                                    | g by email you                                           | do not need to use                                           |
| Manufacturing Site: This option is to enable customers to add manufacturing site/physical manufacturer addresses to<br>Legal Manufacturer name and/or address. You cannot change your legal entity name and/or address here and address<br>than on Certificates of Free Sale. If you need to change your registered (legal entity) name and/or address please follow<br>reference guides and video tutorials. The fee will be pavable | Certificates of<br>es added here<br>the Edit Orga | of Free Sale, if i<br>e will not appe<br>enisation Detai | they differ from the<br>ar anywhere other<br>ls steps in the |

5. Click the Add Address button.

| Add, e | dit or remove other addresses from your organisation                                                         |                    |                     |                             |
|--------|----------------------------------------------------------------------------------------------------|--------------------|---------------------|-----------------------------|
|        | Address 1                                                                                                    | Billing<br>Address | Shipping<br>Address | Manufacture<br>Site Address |
|        | Andhra Medical Company (India) Ltd, 345 Andhra Highway, Andhra Cantt, Andhra Pradesh, Kondapi, India, 523270 | 0                  | 0                   | ۲                           |
|        | Big Shipping Co UK Ltd, Unit 561, Waterloo Crescent, Kent, DOVER, United Kingdom, CT17 9BU                   | 0                  | 0                   | 0                           |
|        | Finance Dept, 4th Floor Orange, 150 Buckingham Palace Road, London, LONDON, United Kingdom, SW1W 9SZ         | 0                  | 0                   | 0                           |
|        | Taiwan Medical Co, No. 7, Section 5, Xinyi Road, , Xinyi District, Taipei, Taiwan, 110                       | 0                  | 0                   | 0                           |

6. Add the address details. You can do this by using the Postcode Look up facility, or manually. We prefer if you use the Postcode Look Up option, where possible.

**Please note** Postcode Lookup does not work for all international addresses and some address lines may appear in the wrong fields so you will need to **review** carefully and manually cut and paste them into the correct field before saving.

| SELECT UK ADDRESS SELEC   | T INTERNATIONAL ADDRES | 55 |  |  |
|---------------------------|------------------------|----|--|--|
| Name 🛛                    |                        |    |  |  |
| Yucatan Medical           |                        |    |  |  |
| Address Line 2            |                        |    |  |  |
|                           |                        |    |  |  |
| Address Line 3 (optional) |                        |    |  |  |
|                           |                        |    |  |  |
| Address Line 4 (optional) |                        |    |  |  |
|                           |                        |    |  |  |
| State/County/Province     |                        |    |  |  |
| Yucatan                   |                        |    |  |  |
| City/Town                 |                        |    |  |  |
| Cancun                    |                        |    |  |  |
| Postcode                  |                        |    |  |  |
| 43343<br>Country          |                        |    |  |  |
| Novice *                  |                        |    |  |  |
| Mexico ×                  |                        |    |  |  |

- 7. From the Address Types drop down menu, select the address type:
  - Shipping only **UK** shipping addresses can be added.
  - Billing address can be worldwide.
  - Manufacturer site address this is the manufacturing site/physical manufacturer if it not the same as the legal manufacturer address and is specific per organisation (if you are a UK Responsible Person or Authorised Representative in Northern Ireland).

|   | City/Town                         |
|---|-----------------------------------|
|   | Cancun                            |
|   | Postcode                          |
|   | 43545                             |
|   | Country                           |
|   | Mexico 🗙                          |
| 7 | Address Types                     |
|   | Manufacturer Site Address Details |
|   |                                   |
| 8 | SAVE CANCEL                       |

- 8. Click the Save button.
- 9. The address will now be available to select for billing, shipping or manufacturing site as appropriate.

| Address                                                                                                    | t Billin<br>Addre | g Shipp<br>ss Addr | oing<br>ress | Manufacturer<br>Site Address |
|----------------------------------------------------------------------------------------------------|-------------------|--------------------|--------------|------------------------------|
| Andhra Medical Company (India) Ltd, 345 Andhra Highway, Andhra Cantt, Andhra Pradesh, Kondapi, India, 523270 | 0                 | C                  |              | ۲                            |
| Big Shipping Co UK Ltd, Unit 561, Waterloo Crescent, Kent, DOVER, United Kingdom, CT17 9BU                   | 0                 | و                  | •            | 0                            |
| Canary Wharf Finance Dept, 10, South Colonnade, London, London, United Kingdom, E14 4PU                      | ۲                 | 0                  |              | 0                            |
| Finance Dept, 4th Floor Orange, 150 Buckingham Palace Road, London, LONDON, United Kingdom, SW1W 95Z         | ۲                 | C                  | )            | 0                            |
| Taiwan Medical Co, No. 7, Section 5, Xinyi Road south, Xinyi District, Taipei, Taiwan, 110                   | 0                 | 0                  |              | ۲                            |
| Yucatan Medical, 234 Avenida San Juan, Yucatan, Cancun, Mexico, 43545                                        | 0                 | 0                  | )            | ۲                            |

## **Unregister Manufacturer**

1. Click on the name of the organisation that you want to unregister.

**Please note** that only registered manufacturers will display the Unregister manufacturer link.

| Name 1                        | Address                                                        | Country                 | Organisation Role | Relationship          | Statu |
|-------------------------------|----------------------------------------------------------------|-------------------------|-------------------|-----------------------|-------|
| Demo Importer                 | Unit 765, Waterloo Crescent, Harbour<br>House, DOVER, CT17 9BU | England, United Kingdom | Importer          | UK Responsible Person | 0     |
| DEMO Represented Organisation | 123 Street, Sea View Industrial Estate,<br>Boston, 12345       | United States           | Manufacturer      | UK Responsible Person | ۲     |
| DEMO TWO Importer             | 345 Haven Road, Industrial Estate,<br>Rochester, CT10 7BU      | England, United Kingdom | Importer          | UK Responsible Person | 0     |

2. Click on the Unregister Manufacturer button.

**Please note** the Unregister Manufacturer link will only be visible if there are no applications in progress i.e. TEMP (draft) applications in the Applications Tab or submitted applications that have not yet been reviewed and completed by MHRA.

| AGENCY SERVICES APPL                                                                                                    |                                                                                                    |                                                                                                    |                                                                                                    |
|----------------------------------------------------------------------------------------------------|----------------------------------------------------------------------------------------------------|----------------------------------------------------------------------------------------------------|----------------------------------------------------------------------------------------------------|
|                                                                                                    | presented Organ                                                                                                    | Edit O                                                                                                    | rganisation Details X Unregister Manufacturer                                                                                                    |
| Summary<br>Your registration<br>determined by the da<br>being suspended. A s<br>the competent author<br>Basic Information<br>EU Sing<br>Registration Number | with the MHRA must be reviewed an<br>te your account was created with th<br>uspended account means you will n<br>rity (MHRA). It is an offence to place<br>on<br>gle<br>er | d renewed one year after the anniversary date and e<br>e MHRA. Your Registration Renewal is 01/01/2022. Fe<br>ot be able to place new devices on the market given i<br>a non-compliant device on the market in the UK. | every two years subsequently. The anniversary date is<br>allure to renew your registration will result in your account<br>it is a legal requirement to hold an active registration with |
| (SR<br>Role / Account Ty                                                                                                    | <b>N)</b><br>pe Manufacturer                                                                                                    |                                                                                                    |                                                                                                    |
| Company Ty<br>VAT Numb                                                                                                    | pe N/A<br>ver N/A                                                                                                    | Company<br>Registration Number                                                                                                    | N/A                                                                                                    |
| Created Da                                                                                                    | te                                                                                                    | Registered under<br>2017 MDRs                                                                                                    | No                                                                                                    |
| Organisation De                                                                                                    | etails                                                                                                    |                                                                                                    |                                                                                                    |
| Organisati                                                                                                    | on • Other                                                                                                    | Telephone                                                                                                    | 465654767676                                                                                                    |
| Registered Addre                                                                                                    | :SS                                                                                                    | Fax<br>Website                                                                                                    | N/A<br>N/A                                                                                                    |

- 3. Select a reason for unregistering the manufacturer.
- 4. Click on the Unregister button. Once you click this button you will not be able to undo the action, you would need to register the manufacturer again, add all their devices and pay the <u>statutory fee</u>.

|   | AGENCY SERVICES |                    |                            |                                                                                    |  |
|---|-----------------|--------------------|----------------------------|------------------------------------------------------------------------------------|--|
|   | Unregi          | ster DEN           | /IO Represer               | nted Organisation                                                                  |  |
|   | Please se       | lect the re        | ason(s)                    |                                                                                    |  |
| 3 | The manufa      | cturer organisatio | n has been merged or acc   | quired and there has therefore been a change in the organisation's legal entity    |  |
|   | C The manufa    | cturer organisatio | n has ceased trading       |                                                                                    |  |
|   | C The manufa    | cturer organisatio | n no longer manufactures   | s medical devices for which there is a legal requirement to register with the MHRA |  |
|   | C The manufa    | cturer organisatio | n no longer manufactures   | s any medical devices                                                              |  |
|   | C I no longer i | epresent this mar  | nufacturer as an Authorise | ed Representative/UK Responsible Person                                            |  |
| 4 | UNREGISTER      | CANCEL             |                            |                                                                                    |  |

5. The organisation will now have a status of Unregistered. An unregistered account cannot be re-instated.

| Name                          | † Address                                                      | Country                 | Organisation Role | Relationship          | Status |
|-------------------------------|----------------------------------------------------------------|-------------------------|-------------------|-----------------------|--------|
| Demo Importer                 | Unit 765, Waterloo Crescent, Harbour<br>House, DOVER, CT17 9BU | England, United Kingdom | Importer          | UK Responsible Person | 0      |
| DEMO Represented Organisation | 123 Street, Sea View Industrial Estate,<br>Boston, 12345       | United States           | Manufacturer      | UK Responsible Person | •      |
| DEMO TWO Importer             | 345 Haven Road, Industrial Estate,<br>Rochester, CT10 7BU      | England, United Kingdom | Importer          | UK Responsible Person | 0      |

## Annex I – MHRA Services terms and conditions

1. Click on the terms and conditions link on the home page to view MHRA Services terms and conditions. Please only refer to the online Terms and Conditions as these will be the latest version.

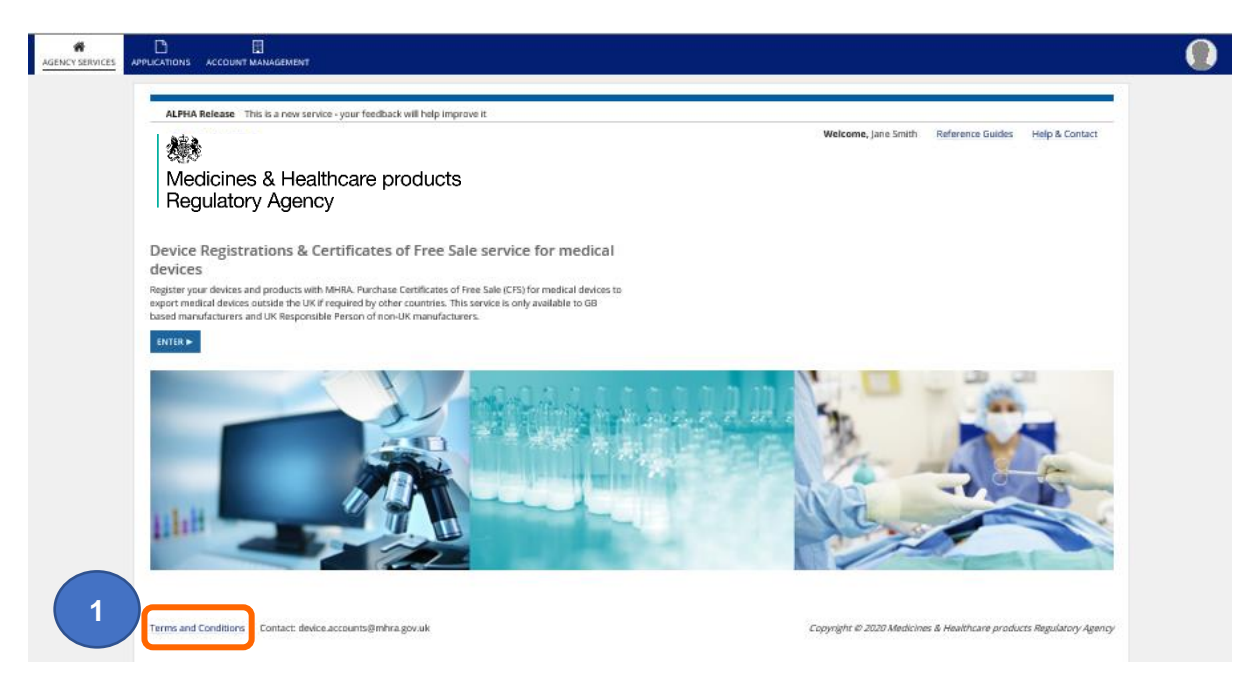

## Annex II – Reference Guides

1. Click on the Reference Guides link on the home page to view the most recent reference Guides. Please only refer to the online guides as these will be the latest versions.

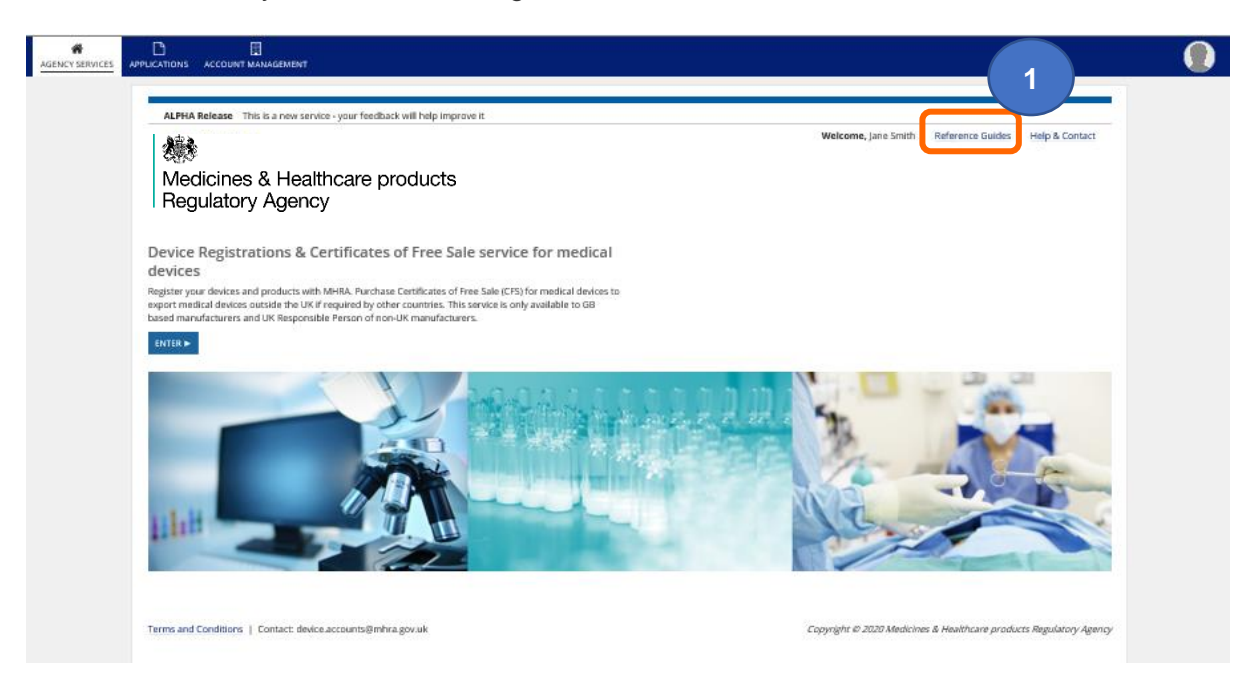